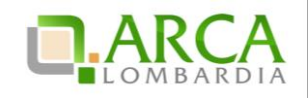

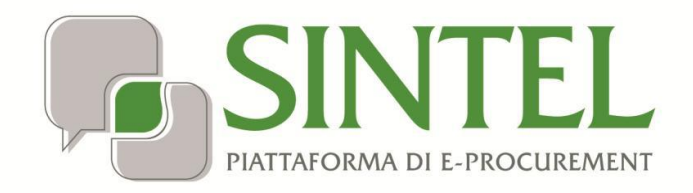

**Operatore Economico** 

Servizio Sintel

Partecipazione alle Procedure di Gara

Data pubblicazione: 27 Maggio 2019

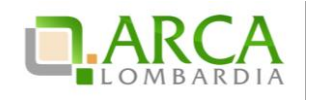

INDICE

| 1. | INT  | RODUZIONE                                                  | 3  |
|----|------|------------------------------------------------------------|----|
| 1  | l.1. | OBIETTIVO E CAMPO DI APPLICAZIONE                          |    |
| 1  | L.2. | RIFERIMENTI                                                |    |
| 1  | L.3. | VERSIONI                                                   | 3  |
| 2. | мс   | DALITÀ DI PARTECIPAZIONE                                   | 3  |
| 2  | 2.1. | PROCEDURA AD INVITO                                        | 3  |
| 2  | 2.2. | PROCEDURE NON AD INVITO                                    | 4  |
| 2  | 2.3. | Procedura Ristretta                                        | 4  |
| 3. | VE   | RIFICHE AUTOMATICHE SUI DO CUMENTI ALLEGATI                | 6  |
| 4. | IN۱  | /IO DELL'OFFERTA A UNA PROCEDURA                           | 9  |
| Z  | 1.1. | Step 1 – Busta Amministrativa                              |    |
| Z  | 1.2. | STEP 2 – BUSTA TECNICA                                     |    |
| Z  | 1.3. | STEP 3 – BUSTA ECONOMICA                                   | 14 |
| Z  | 1.4. | Step 4 – Firma Digitale dell'Offerta                       |    |
| Z  | 1.5. | STEP 5 – RIEPILOGO ED INVIO OFFERTA                        |    |
| Z  | 1.6. | Sostituzione di un'offerta                                 | 23 |
| Z  | 1.7. | RITIRA OFFERTA                                             | 23 |
| 5. | IN۱  | /IO DELL'OFFERTA A UNA PROCEDURA MULTILOTTO                | 24 |
| 5  | 5.1. | INVIO OFFERTA AMMINISTRATIVA "MULTILOTTO"                  | 25 |
| 5  | 5.2. | INVIO OFFERTE RELATIVE AI SINGOLI LOTTI                    |    |
| 6. | МС   | DDALITÀ DI PARTECIPAZIONE IN FORMA AGGREGATA               | 27 |
| e  | 5.1. | CREA FORMA AGGREGATA DI PARTECIPAZIONE                     |    |
| 6  | 5.2. | Sottomissione dell'offerta come Forma aggregata            |    |
| e  | 5.3. | PARTECIPAZIONE IN FORMA AGGREGATA PER PROCEDURE MULTILOTTO |    |
| 7. | INT  | ERFACCIA "DETTAGLIO" DELLA PROCEDURA                       |    |
| 7  | 7.1. | DETTAGLIO DELLA PROCEDURA                                  |    |
| 7  | 7.2. | DOCUMENTAZIONE DI GARA                                     |    |
| 7  | 7.3. | MONITORAGGIO                                               |    |
| 7  | 7.4. | STORIA OFFERTE                                             |    |
| 7  | 7.5. | GRADUATORIA                                                |    |
| 7  | 7.6. | REPORT DI PROCEDURA                                        |    |
| 7  | 7.7. | COMUNICAZIONI DI PROCEDURA                                 |    |
| 8. | IN۱  | /IO DELL'OFFERTA IN ASTA ELETTRONICA                       | 40 |
| 9. | со   | NTATTI                                                     | 44 |

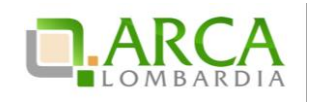

## 1. Introduzione

## 1.1. Obiettivo e campo di applicazione

Il presente manuale di supporto all'utilizzo di Sintel per Operatori Economici descrive la Partecipazione alle Procedure di gara dell'utente Operatore Economico.

## 1.2. Riferimenti

Tutti i documenti cui questo manuale rimanda sono disponibili per la consultazione sul sito internet di ARCA, nella sezione <u>Help > Guide e Manuali.</u>

## 1.3. Versioni

Versione Sintel utilizzata per la stesura del manuale: R5.36.0.4. Versione IDPC utilizzata per la stesura del manuale: 10.6.00P01.

# 2. Modalità di partecipazione

## 2.1. Procedura ad invito

Le procedure ad invito sono caratterizzate dall'invito diretto dei concorrenti a partecipare alla gara. Essendo procedure telematiche l'invito avviene tramite l'invio di una PEC direttamente all'indirizzo associato all'Utenza Master. L'invito avviene in fase di Lancio della procedura. All'interno dell'e-mail sono visualizzate tutte le informazioni relative alle tempistiche della procedura (Apertura/Chiusura fase di Pubblicazione); inoltre è presente un link che consente l'accesso al dettaglio della procedura.

La fase di Pubblicazione corrisponde al periodo in cui è possibile inviare offerte alla procedura.

Il requisito fondamentale per poter partecipare a una procedura ad invito è Qualificarsi presso la Stazione Appaltante che decide di lanciare la gara, tramite l'apposito processo di Qualificazione (per ulteriori informazioni consultare il manuale "M-1SINTEL-2OE-02 Gestione del Profilo").

Le tipologie di procedure ad Invito su Sintel sono:

- 1. Procedura negoziata senza previa pubblicazione di un bando di gara/Procedura negoziata senza previa indizione di gara;
- 2. Affidamento diretto;

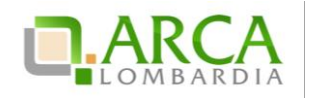

3. Affidamento diretto previa richiesta di preventivi.

Per le procedure Manifestazione di interesse e Indagine di mercato, essendo principalmente strumenti di consultazione di mercato, è previsto l'invito da parte della SA ma la partecipazione è aperta a tutti gli Operatori Economici.

## 2.2. Procedure non ad invito

La tipologia di procedure non ad invito su Sintel prevedono che qualsiasi Operatore Economico registrato alla piattaforma può inviare un'offerta; non è quindi necessario aver effettuato il processo di Qualificazione.

Inoltre, per questa tipologia è obbligatoria lato Stazione Appaltante la pubblicazione sul portale ARCA, dove sarà quindi possibile consultare la documentazione di gara.

Le tipologie di procedure non ad invito su Sintel sono:

- Procedura Aperta;
- Procedura negoziata con previa indizione di gara.

## 2.3. Procedura Ristretta

La procedura Ristretta è una tipologia di gara che si compone di due fasi: la prima, denominata "pre-qualifica" prevede l'invio di una richiesta di ammissione; la seconda si svolge come una procedura ad invito, per la quale gli invitati sono i concorrenti ammessi alla prima fase.

Alla fase di prequalifica, come per le procedure aperte, qualsiasi concorrente può partecipare, anche senza essersi qualificato; questa fase viene pubblicata in piattaforma, dove è possibile consultarla ed eventualmente accedere al dettaglio. La Stazione Appaltante richiederà un "set" di informazioni necessarie per poter ammettere i Concorrenti alla seconda fase.

Cliccando sul link funzionale "Dettaglio" è possibile accedere alla procedura ed inviare la Richiesta di Ammissione (Figura 1).

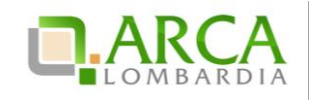

| 0 In questa pagina puoi effettuare una ricerca sulle trattative già svolte (aggiudicate, chiuse senza aggiudicazione e soppresse), su quelle in essere (aperte, sospese e in corso di aggiudicazione) o quelle pianificate, ecc. ecc. |                                                                                                    |               |                |                          |                        |                  |                                            |           |
|----------------------------------------------------------------------------------------------------|----------------------------------------------------------------------------------------------------|---------------|----------------|--------------------------|------------------------|------------------|--------------------------------------------|-----------|
| Questo e                                                                                                    | Questo elenco è il risultato dei seguenti criteri di ricerca:                                                                                                    |               |                |                          |                        |                  |                                            |           |
| 1<br> <br> <br> <br> <br> <br> <br> <br> <br> <br> <br> <br> <br> <br> <br> <br> <br> <br> <br>                                                                                                     | Nome: 17062014<br>Descrizione: Tutti/e<br>Id: Tutti/e<br>Id: Tutti/e<br>Responsabile Unico del Procedimento: Tutti/e<br>Data Fine: Tutti/e<br>Data Fine: Tutti/e<br>Tipo: Tutti/e<br>Stato: Tutti/e<br>Ambito merceologico della procedura : Tutti/e |               |                |                          |                        |                  |                                            |           |
| ID                                                                                                    | NOME PROCEDURA                                                                                                    | DATA APERTURA | TERMINE ULTIMO | STATO 🗸                  | RESPONSABILE UNICO DEL | ENTE             | CPV PRINCIPALE                             | AZIONI    |
|                                                                                                    |                                                                                                    | •             | <b>-</b>       |                          | PROCEDIMENTO 🗸         |                  |                                            |           |
| 32935224                                                                                                    | Procedura Ristretta -<br>17062014                                                                                                    | -             | -              | Aperta pre-<br>qualifica | RUP                    | Ente<br>Tutoring | 15500000-3 - Prodotti lattiero-<br>caseari | Dettaglio |
|                                                                                                    |                                                                                                    |               |                |                          |                        |                  |                                            | 1         |

Figura 1

Dal menu di sinistra è presente la voce "Richiesta di Ammissione", che dà accesso alla schermata per l'invio delle informazioni richieste dalla Stazione Appaltante (Figura 2).

| UTENTI ELENCO FORNITO                                                                                                    | ORI TELEMATICO ENTI CATEGORIE MERCEOLOGICHE                                               | ROCEDURE                                                                                       |  |  |  |  |  |
|----------------------------------------------------------------------------------------------------|-------------------------------------------------------------------------------------------|------------------------------------------------------------------------------------------------|--|--|--|--|--|
| 🔓 Utente: Fornitore Tutoring                                                                                                    |                                                                                           | 😭 Vedi il mio profilo 🏠 Personalizza   🔤 Comunicazioni(97)                                     |  |  |  |  |  |
| MENU 📢                                                                                                    | PROCEDURE > AMMINISTRAZIONE > RISTRETTA MANUALE                                           |                                                                                                |  |  |  |  |  |
| <ul> <li>✓ Amministrazione<br/>Dettaglio della procedura<br/>Documentazione di gara<br/>Richiesta di ammissione<br/>Comunicazioni procedura<br/>Notifiche</li> </ul> | Ritorna all'elenco delle procedure Sottometti la richiesta di ammissione alla Procedura . |                                                                                                |  |  |  |  |  |
|                                                                                                    | domanda di partecipazione * Attributo di ammissione alleg                                 | gare la domanda di partecipazione / ammissione alla procedura Sfoglia Nessun file selezionato. |  |  |  |  |  |
|                                                                                                    |                                                                                           |                                                                                                |  |  |  |  |  |

### Figura 2

Una volta conclusa la fase di pre-qualifica, la Stazione Appaltante procederà alla valutazione delle Richieste di Ammissione. Sia in caso di accettazione che di rifiuto di una Richiesta, la piattaforma invia una comunicazione tra mi te posta PEC all'indirizzo di posta elettronica associata all'Utenza Master.

Tutti i concorrenti le cui richieste di ammissione sono state valutate positivamente, avranno accesso alla seconda fa se che prevede l'invio vero e proprio dell'offerta (come accade per il resto delle tipologie di procedure monolotto – vedi capitolo successivo).

Per i documenti allegati valgono i controlli descritti nel seguente capitolo "Verifiche automatiche sui documenti allegati" del presente manuale.

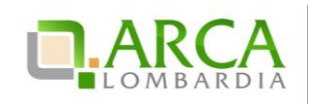

# 3. Verifiche automatiche sui documenti allegati

Per i punti in cui c'è bisogno di allegare documentazione in piattaforma vengono effettuate delle verifiche automatiche che restituiscono informazioni sul documento appena caricato (dimensione, firma digitale, hash, alterazione, marca temporale).

Le verifiche prevedono 2 casistiche:

- 1. Upload di un documento generato da Sintel
- 2. Upload di un documento generato dall'utente
- Documento generato da Sintel, firmato e ricaricato in piattaforma: è l'upload del "Documento d'offerta" allo step 4 del percorso Invio offerta e del Documento di Conferma offerta post-asta. Le impostazioni definite dalla Stazione Appaltante in fase di configurazione del Modello di procedura per Gestione Marca Temporale e Firma Digitale determinano i controlli che saranno effettuati al 4 step e conseguentemente ripresi post-asta elettronica.

In questo caso è prevista una prima parte "informativa" intestata "Firma digitale del documento", riportante un avviso contenente indicazioni per allegare correttamente il documento firmato (Figura 3).

| Firma Digitale del documento                                                                                                    |  |  |  |  |  |
|----------------------------------------------------------------------------------------------------|--|--|--|--|--|
| Una volta completato l'inserimento di tutti i dati richiesti, è necessario cliccare su «Genera documento», selezionare il percorso di salvataggio, senza modificare il nome del file generato dal sistema. Si consiglia quindi di aprire il file utilizzando il software per la firma digitale e NON altri programmi (Adobe Reader, Microsoft Word, etc.). |  |  |  |  |  |
| In generale si raccomanda di NON ESEGUIRE LE SEGUENTI OPERAZIONI:                                                                                                    |  |  |  |  |  |
| ■ Rinominare il file neppure dopo averlo firmato;<br>■ Eseguire qualsiasi operazione che possa modificare/alterare il contenuto o le proprietà del file originale.                                                                                                    |  |  |  |  |  |
| Sintel effettua il controllo sulla firma digitale apposta sul documento.                                                                                                    |  |  |  |  |  |
| Per ulteriori approfondimenti si faccia riferimento al file: 🔤 "Modalità tecniche per l'utilizzo della piattaforma Sintel"                                                                                                    |  |  |  |  |  |

### Figura 3

2. Documento generato dall'utente, eventualmente firmato e ricaricato in piattaforma: è la situazione che si verifica agli step 1, 2 e 3 di Invio offerta, in corrispondenza dei requisiti di tipo "Libero-allegato", nel caso in cui la Stazione Appaltante ne abbia configurati.

I controlli effettuati in questo caso sono determinati dalle impostazioni definite dalla Stazione Appaltante in fase di configurazione del Modello di procedura riguardo a "Firma Digitale" e "Marca Temporale", relativi a ogni singolo requisito. In fase di invio offerta, in caso di controllo negativo, saranno comunque restituiti degli Esiti negativi NON bloccanti (sia per Firma che per Marca).

Esiti negativi non bloccanti, in caso di controllo negativo, vengono restituiti anche in altri punti della piatta forma in cui i suddetti controlli sono impostati di default come "Attivati", ad esempio per le Comunicazioni di procedura.

In conformità alla normativa nazionale di riferimento, Sintel supporta firme digitali generate nel formato CAdES (CMS Advanced Electronic Signatures, con algoritmo di cifratura SHA-256) BES. Questa tipologia di firma digitale è distinguibile dall'estensione del file che viene generato dopo l'apposizione della firma (.p7m).

Si precisa che Sintel accetta anche firme digitali di tipo PAdES (PDF Advanced Electronic Signature).

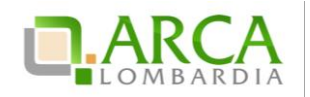

Le firme digitali gestite sono di tipo *attached*. Il documento originario oggetto di firma e il certificato di firma digitale risiedono all'interno in un unico file.

Nel caso di apposizione di firme multiple, Sintel gestisce firme in modalità "parallela" e in modalità "nidificata".

Dopo aver allegato un file vengono restituiti dei messaggi informativi, che variano a seconda del superamento dei controlli:

• Se il file ha superato tutti i controlli richiesti (messaggio informativo)

👔 È stato allegato il documento Capitolato.pdf.p7m.tsd.

• Se il file non ha superato alcuni controlli non bloccanti, ad es. la Marca temporale (messaggio di attenzione)

() È stato allegato il documento Informazioni.pdf.p7m, ma alcuni controlli di validità non sono stati superati, consultare l'esito delle verifiche automatiche effettuate da Sintel. È possibile procedere, oppure eliminare il documento ed effettuare nuovamente l'upload dello stesso.

• Se il file non ha superato alcuni controlli bloccanti (alert bloccante)

🝌 II documento allegato non ha superato alcuni controlli di validità, consultare l'esito delle verifiche automatiche effettuate da Sintel. È necessario eliminare il documento ed effettuare nuovamente l'upload dello stesso.

Dopo il link del file appena caricato, è presente la dicitura "Esito verifiche automatiche sul file (firma digitale, alterazione, marca temporale)", seguita da una delle 3 possibili icone, che rappresentano l'esito complessivo dei controlli effettuati (Figura 4):

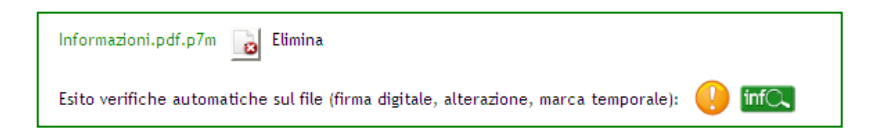

#### Figura 4

• esito positivo: se tutti i controlli previsti sono stati superati;

esito negativo non bloccante: se almeno un controllo non obbligatorio non è stato superato;

• — esito negativo bloccante: se almeno un controllo obbligatorio non è stato superato.

A ogni icona è associato un tool-tip, che esplicita ulteriormente il controllo effettuato (Figura 5).

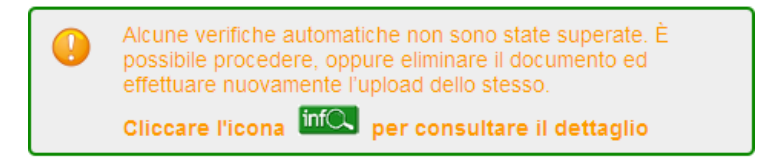

Figura 5

Ognuna di queste icone è seguita da una seconda icona "Info": cliccandovi, si ha accesso ad una nuova "finestra",

Manuali di supporto Piattaforma e-Procurement Regione Lombardia – Operatore Economico Servizio Sintel M-1SINTEL-2OE-04 Partecipazione alle Procedure Pagina 7 di 44

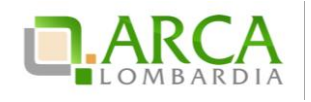

contenente una Tabella con il dettaglio delle verifiche automatiche effettuate (Figura 6); in particolare le informazion i che vengono restituite per il file caricato riguardano:

- Dimensione: in KB/MB del file allegato
- Firma digitale: contiene 3 colonne e tante righe quanti sono i firmatari:
  - 1. nome e cognome del firmatario rilevati dalla verifica della firma
  - 2. data e ora di apposizione della firma
  - 3. icona relativa all'esito del controllo di quella specifica firma (vedi icone descritte sopra)

Se il controllo non è stato attivato, nella cella viene visualizzata la dicitura "Controllo non previsto".

- Hash: contiene 2 colonne, ognuna suddivisa in 3 righe:
  - 1. algoritmo di codifica dell'HASH ("MD5 (Base64)", "SHA-1" e "SHA-256")
  - 2. codice hash calcolato da Sintel utilizzando l'algoritmo corrispondente
- Alterazione: icona relativa all'esito dell'alterazione (vedi icone descritte sopra)
- Marca temporale: icona relativa all'esito del controllo sulla marcatura temporale; con data e ora in cui è stata apposta (vedi icone descritte sopra); se il controllo non è stato attivato, nella cella viene visualizzata la dicitura "Controllo non previsto".

|            |                     |                            | Infor | mazioni.pdf      | .p7m                                                                                                    |             |                |
|------------|---------------------|----------------------------|-------|------------------|----------------------------------------------------------------------------------------------------|-------------|----------------|
| DIMENSIONE | FIRMA DIG           | ITALE                      |       |                  | HASH                                                                                                    | ALTERAZIONE | MARCA<br>TEMP. |
|            | QUATTROTEST VCFIRMA | 08/01/2016<br>14:49:21 CET | *     | MD5<br>(Base64)  | x3Q0aUrabGMOjlvtS7o0eA==                                                                                 |             |                |
| 10 150 100 |                     |                            |       | SHA-1<br>(hex)   | 5E 00 1A D2 FB B3 30 2C C8 76<br>76 62 5D 81 D5 DC F7 2E 5D 19                                           | 5           |                |
| 13,459 KB  |                     |                            |       | SHA-256<br>(hex) | 04 14 4E 57 3D 6A 45 A3<br>40 E6 E6 0D 9A A8 06 46<br>22 58 DA 65 5B 25 83 9F<br>C3 4D C0 80 CA 1D 10 FA | ×           | ų              |

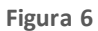

Il controllo relativo all'alterazione è richiesto solo nel caso 1, ovvero solo quando è necessario ricaricare in piattaforma un file generato da Sintel. Nel caso 2 (documento generato dall'utente), nella cella è sempre visualizzata la dicitura "Controllo non previsto".

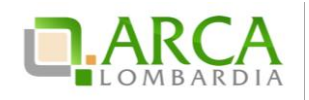

Se una marca temporale è apposta, a prescindere dall'attivazione o meno del controllo, viene visualizzata l'icona positiva, seguita da data e ora del timestamp.

Anche alle i cone visualizzate in tabella sono associati dei tool-tip, che forniscono informazioni specifiche sul controllo effettuato e ulteriori dettagli.

I controlli descritti nel presente capitolo sono visibili anche nel Dettaglio delle offerte.

## 4. Invio dell'offerta a una procedura

L'Operatore Economico può partecipare alla gara di interesse accedendo alla sezione Procedure (Figura 7), dove ha la possibilità di ricercare la procedura per la quale vuole effettuare l'offerta, secondo vari criteri (ad esempio per Nome, ID, data, etc.).

|                                     |                               |         |                            | 😭 Visualizza i | l mio profilo 🏠 Personalizza   | Comunicazioni(97) |
|-------------------------------------|-------------------------------|---------|----------------------------|----------------|--------------------------------|-------------------|
| PROCEDURE > AMMINISTRAZIONE         |                               |         |                            |                |                                |                   |
| RICERCA PROCEDURE                   |                               |         |                            |                |                                |                   |
| Nome                                | Codice CIG                    |         |                            |                |                                |                   |
|                                     | ld delle Multilette           |         |                            |                |                                |                   |
|                                     |                               |         |                            |                |                                |                   |
| Data Inizio - Dal giorno/ora        | Data Inizio - Al giorno/ora   |         | Data Fine - Dal giorno/ora |                | Data Fine - Al giorno/ora      |                   |
| (Formato: dd/MM/yyyy HH:mm:ss)      | (Formato: dd/MM/yyyy HH:mm:ss | ;)      | (Formato: dd/MM/yyyy HH:mn | n:ss)          | (Formato: dd/MM/yyyy HH:mm:ss) |                   |
| Tipo                                |                               | Stato   |                            |                |                                |                   |
| Tutti/e                             |                               | Tutti/e |                            |                |                                |                   |
| Ambito merceologico della procedura |                               |         |                            |                |                                |                   |
| Tutti/e                             | -                             |         |                            |                |                                |                   |
|                                     |                               |         |                            |                |                                |                   |
|                                     |                               |         |                            |                |                                | TROVA             |

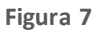

Una volta trovata la gara di interesse è possibile accedervi tramite il link "Dettaglio", che consente all'utente di visualizzare il menu interno e tutte le informazioni della procedura. Tale ambiente è suddiviso in sezioni, a cui è possibile accedere cliccando sulla voce corrispondente nel menu laterale della pagina (Figura 8).

| 🖞 Utente: Fornitore Tutoring                                           |                                                      |                                                      | 🛣 Visualizza il mio p                              | orofilo 📅 Personalizza   🖭 Comunicazioni(2)      |  |  |  |  |
|------------------------------------------------------------------------|------------------------------------------------------|------------------------------------------------------|----------------------------------------------------|--------------------------------------------------|--|--|--|--|
| MENU 👻                                                                 | PROCEDURE > AMMINISTRAZIONE > GARA                   | ROCEDURE > AMMINISTRAZIONE > GARA PER MANUALE_170614 |                                                    |                                                  |  |  |  |  |
| <ul> <li>Amministrazione</li> <li>Dettaglio della procedura</li> </ul> | Ritorna all'elenco delle procedure                   |                                                      |                                                    |                                                  |  |  |  |  |
| Documentazione di gara                                                 | ΤΚΑΤΤΑΤΙVΑ                                           |                                                      |                                                    |                                                  |  |  |  |  |
| Partecipazione in forma                                                | Identificativo di procedura:                         | 32935067                                             | Data apertura:                                     | 17/06/14 11.54.44 CEST                           |  |  |  |  |
| aggregata<br>Storia offerte                                            | Nome della procedura:                                | Gara per manuale_170614                              | Termine ultimo per la presentazione delle offerte: | 17/06/15 11.53.00 CEST                           |  |  |  |  |
| Invia offerta<br>Comunicazioni procedura                               | Prezzo/sconto:                                       | Per prezzo                                           | Ambito merceologico della procedura :              | Gara per la fornitura di beni/servizi (generici) |  |  |  |  |
| Messaggi                                                               | Tipologia di procedura:                              | Procedura Aperta                                     | Responsabile Unico del Procedimento:               | Ente Tutoring                                    |  |  |  |  |
|                                                                        | Delegato alla gestione della procedura:              | -                                                    | Stato:                                             | Aperta                                           |  |  |  |  |
|                                                                        | Seleziona la modalità di trattativa:                 | Procedura al ribasso della base d'asta               | Importo negoziabile:                               | 100.000,00000 EUR                                |  |  |  |  |
|                                                                        | Valore complessivo dei costi non soggetti a ribasso: | 100,0 EUR                                            | Numero di Protocollo:                              |                                                  |  |  |  |  |
|                                                                        | Codice CIG:                                          | 893489234                                            | Criterio di aggiudicazione:                        | offerta economicamente più vantaggiosa           |  |  |  |  |
|                                                                        | Punteggio economico                                  | 90,00                                                | Punteggio tecnico                                  | 10,00                                            |  |  |  |  |
|                                                                        | Codice CPV principale:                               | 22100000-1 - Libri, opuscoli e pieghevoli            | Codici CPV secondari                               | 22900000-9 - Stampati di vario tipo.             |  |  |  |  |
|                                                                        | Codici CPV supplementari                             | -                                                    |                                                    |                                                  |  |  |  |  |

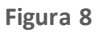

Cliccando sullink "Invia Offerta" si accede al percorso guidato, in cinque passi, per inviare un'offerta a una procedura di gara.

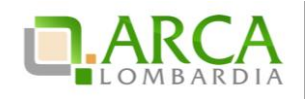

Per i documenti allegati valgono i controlli descritti nel capitolo "Verifiche automatiche sui documenti allegati" del presente manuale.

Nel caso la Procedura fosse in stato Corretta, in tutte le sotto-sezioni (Dettaglio della procedura, Documentazione di gara, Storia offerte e Comunicazioni procedura) sarà presente un alert informativo, con icona di pericolo e il seguente testo informativo in rosso:

"Attenzione: La procedura è stata corretta. Non è possibile sottomettere offerte per questa procedura"

| MENU ·                                                                                                    | PROCEDURE > AMMINISTRAZIONE >                                                                             | GARA TEST                                                                         |                                                    |                                                                                      |  |  |  |  |  |  |
|----------------------------------------------------------------------------------------------------|----------------------------------------------------------------------------------------------------|-----------------------------------------------------------------------------------|----------------------------------------------------|--------------------------------------------------------------------------------------|--|--|--|--|--|--|
| Amministrazione     Dettaglio della procedura     Documentazione di gara     Storia offerte     Comunicazioni procedura     Notifiche | Attenzione: la procedura è stata corretta. Non è più possibile sottomettere offerte per questa procedura. |                                                                                   |                                                    |                                                                                      |  |  |  |  |  |  |
|                                                                                                    | TRATTATIVA                                                                                                |                                                                                   |                                                    |                                                                                      |  |  |  |  |  |  |
|                                                                                                    | Identificativo di procedura:                                                                              | 9042973                                                                           | Data apertura:                                     | 25/05/15 17.37.40 CEST                                                               |  |  |  |  |  |  |
|                                                                                                    | Nome della procedura:                                                                                     | Gara test 250515                                                                  | Termine ultimo per la presentazione delle offerte: | 25/05/15 17.50.00 CEST                                                               |  |  |  |  |  |  |
|                                                                                                    | Prezzo/sconto:                                                                                            | Per prezzo                                                                        | Ambito merceologico della procedura :              | Gara per l'affidamento di lavori pubblici                                            |  |  |  |  |  |  |
|                                                                                                    | Tipologia di procedura:                                                                                   | Procedura Aperta                                                                  | Responsabile Unico del Procedimento:               | Test Funzionale Impiegato Ente                                                       |  |  |  |  |  |  |
|                                                                                                    | Delegato alla gestione della procedura:                                                                   | 8                                                                                 | Stato:                                             | Chiusa                                                                               |  |  |  |  |  |  |
|                                                                                                    | Seleziona la modalità di trattativa:                                                                      | Procedura al ribasso della base d'asta                                            | Importo negoziabile:                               | 100.000,00 EUR                                                                       |  |  |  |  |  |  |
|                                                                                                    | Valore complessivo dei costi non soggetti a<br>ribasso:                                                   | 50.000,0 EUR                                                                      | Numero di Protocollo:                              |                                                                                      |  |  |  |  |  |  |
|                                                                                                    | Codice CIG:                                                                                               | 43276                                                                             | Criterio di aggiudicazione:                        | offerta economicamente più vantaggiosa                                               |  |  |  |  |  |  |
|                                                                                                    | Punteggio economico                                                                                       | 92,00                                                                             | Punteggio tecnico                                  | 8,00                                                                                 |  |  |  |  |  |  |
|                                                                                                    | Codice CPV principale:                                                                                    | 45200000-9 - Lavori per la costruzione completa o parziale e ingegneria<br>civile | Codici CPV secondari                               | 45221111-3 - Lavori di costruzione di ponti stradali.                                |  |  |  |  |  |  |
|                                                                                                    | Codici CPV supplementari                                                                                  | 28                                                                                | Categorie SOA:                                     | OG 3 I - Strade, autostrade, ponti, viadotti, ferrovie, metropolitane<br>(classe I). |  |  |  |  |  |  |

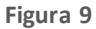

## 4.1. Step 1 – Busta Amministrativa

Nel primo step del percorso di "Invia Offerta" saranno visualizzati tutti i **requisiti amministrativi** richiesti dalla Stazione Appaltante in fase di creazione della gara (Figura 10).

| <b>BUSTA</b><br>AMMINISTRA                                                                                                    | 2<br>BUSTA TECNICA<br>TIVA                                                                                            | 3<br>BUSTA ECONOMICA                                                      | 4<br>FIRMA DIGITALE<br>DELL'OFFERTA                              | S<br>RIEPILOGO ED INVIO<br>OFFERTA                                                                                                    |  |
|----------------------------------------------------------------------------------------------------|----------------------------------------------------------------------------------------------------|---------------------------------------------------------------------------|------------------------------------------------------------------|----------------------------------------------------------------------------------------------------|--|
| Modalità di                                                                                                    | i partecipazione                                                                                                    | Forma singola                                                             |                                                                  | ⊻ 0                                                                                                    |  |
| Busta ammi                                                                                                    | inistrati∨a                                                                                                    |                                                                           |                                                                  |                                                                                                    |  |
| Dichiarazione (<br>Il Concorrente                                                                                                    | di accettazione termini e co<br>e dichiara di accettare integ                                                         | ndizioni *<br>ralmente la documenta:                                      | zione di gara, i rela                                            | stivi allegati e tutti i termini e le condizioni ivi previste.                                                                                                    |  |
| SELEZIONA<br>RISPOSTA                                                                                                    | OPZIONI DI RISPOSTA                                                                                                   |                                                                           |                                                                  |                                                                                                    |  |
| 0                                                                                                    | Dichiaro di accettare termi                                                                                           | ni e condizioni                                                           |                                                                  |                                                                                                    |  |
| Requisiti ammii<br>Si prega di alle<br>digitalmente, s<br>Dimensione m                                                                                                    | nistrativi *<br>igare tutta la documentazior<br>ie non diversamente stabilito<br>assima consentita: 100 Mb<br>Sfoglia | ne amministrativa richie<br>o dalla documentazione<br>* 📷 Effettua il car | sta nei documenti d<br>di gara. La cartella<br>icamento/upload d | di gara. I documenti dovranno essere allegati in un'unica cartella .zip (o equivalente) e firmati<br>a .zip non dovra' essere firmata digitalmente.<br>del file selezionato |  |
| atturato degli ultimi tre anni *<br>i prega di inserire nel campo di testo messo a disposizione da Sintel il fatturato complessivo degli ultimi tre anni, usando il formato che segue: "Anno 2000: 100000 Eur; anno 2001:<br>20000 Eur; anno 2002: 110000 Eur". |                                                                                                    |                                                                           |                                                                  |                                                                                                    |  |
|                                                                                                    |                                                                                                    |                                                                           |                                                                  | ANNULLA SALVA AVANTI                                                                                                    |  |
| ampi obbligati                                                                                                    | ori (*)                                                                                                    |                                                                           |                                                                  |                                                                                                    |  |

Manuali di supporto Piattaforma e-Procurement Regione Lombardia – Operatore Economico Servizio Sintel M-1SINTEL-2OE-04 Partecipazione alle Procedure Pagina 10 di 44

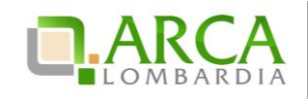

### Figura 10

In base al tipo di attributo definito dall'Ente, il concorrente potrà rispondere a tre diverse tipologie di requisiti:

- Requisito c.d. "Libero": può essere di tipo "allegato" (è richiesto l'upload di un file), "testo", "numero" e "data" (è richiesto di digitare un testo, un numero o una data direttamente in Sintel);
- Requisito c.d. "Vincolato a Risposta Singola": è richiesto di selezionare obbligatoriamente una delle "opzioni di risposta" previste dalla stazione appaltante (questi requisiti possono anche prevedere un'unica opzione di risposta, a esempio nel caso della "Dichiarazione di accettazione termini e condizioni");
- Requisito c.d. "Vincolato a Risposta Multipla": richiede la scelta tra le opzioni di risposta previste, attra verso la selezione di flag. È possibile selezionare più opzioni contemporaneamente.

In ogni step del percorso guidato "Invia Offerta" se si cerca di caricare in piattaforma un requisito di tipo allegato:

• di dimensioni pari a 0 byte, l'allegato non viene caricato e viene restituito un alert bloccante di non accettazione del file;

• di dimensioni comprese tra 1 byte e 5 Kbyte, la piattaforma carica il file ma comparirà un messaggio che informa delle dimensioni ridotte del file.

Nel caso in cui l'Operatore Economico faccia parte dell'Elenco Fornitori Telematico, avrà a disposizione in questa fase una tabella contenente la documentazione inserita in fase di Accreditamento; per un requisito amministrativo di tipo "allegato", quindi potrà utilizzare i documenti caricati in tal sede, ad. es. la "Dichiarazione ex. Artt. 80 e 83" l" (per maggiori dettagli si rimanda al "M-1SINTEL-2OE-02 Gestione del Profilo).

In questo step è sempre presente anche la tendina "Modalità di Partecipazione" (Figura 10), che consente di specificare se si sta inviando l'offerta in forma singola oppure in forma aggregata con altri Concorrenti (per ulteriori dettagli sulla partecipazione in forma aggregata si rimanda al capitolo 6 Modalità di partecipazione in forma aggregata del presente manuale).

I pulsanti in fondo alla pagina consentono di proseguire con l'invio dell'offerta, annullarlo oppure salvare le informazioni inserite fino a quel momento. Se si decide di salvare, al successivo accesso alla procedura di gara, sarà presente il link "Completa Offerta" al posto di "Invia Offerta", che dà la possibilità di concludere l'inserimento dei da ti iniziato precedentemente, e inviare l'offerta.

Cliccando sul pulsante "Annulla" durante il percorso di invio offerta, si sarà riportati alla pagina "Monitoraggio" senza che i dati inseriti in precedenza vengano salvati. Anche cliccando su una voce del menù laterale di gara, su uno dei tab di Sintel, oppure chiudendo direttamente il browser, i dati inseriti nel percorso di invio offerta e non salvati saranno persi.

## 4.2. Step 2 – Busta Tecnica

Questo step è sempre presente e compilabile per le gare con il criterio dell'offerta e conomicamente più vantaggiosa, ma può essere attivo anche in caso di gare con criterio al prezzo più basso, nel caso in cui siano stati inseriti requisiti tecnici eventuali (senza punteggio).

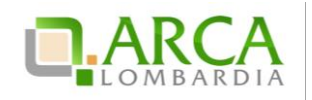

Qui l'operatore economico può inserire le risposte ai **requisiti tecnici** richiesti dalla stazione appaltante. Anche in questo step, come nel precedente, le risposte possono essere di tre tipi in base a quanto stabilito dall'Ente: libero, vincolato a risposta singola, vincolato a risposta multipla (vedere paragrafo 4.1 Step 1 – Busta Amministrativa per la descrizione dettagliata delle varie tipologie).

I requisiti tecnici presenti in questa sezione possono appartenere a due diverse categorie (Figura 11):

- Requisito Tecnico, che determina l'attribuzione di un punteggio in fase di valutazione da parte della Stazione Appaltante;
- Requisito Tecnico/Eventuale (senza punteggio), che non determina l'assegnazione di un punteggio, può servire per la "comprova dei requisiti tecnici minimi" oppure ha natura informativa.

| U<br>BUSTA<br>AMMINISTR                                                             | BUSTA TECNICA                                                                                                    | 3<br>BUSTA ECONOMICA      | 4<br>FIRMA DIGITALE<br>DELL'OFFERTA | S<br>RIEPILOGO ED INVIO<br>OFFERTA           |  |  |
|-------------------------------------------------------------------------------------|----------------------------------------------------------------------------------------------------|---------------------------|-------------------------------------|----------------------------------------------|--|--|
| <b>Busta tecn</b><br>Campionatura<br>Il Concorrent                                  | <b>tica</b><br>a<br>te si impegna a far pervenire i                                                                                                    | i campioni dei prodotti d | offerti con le modal                | ita'illustrate nella documentazione di gara. |  |  |
| SELEZIONA<br>RISPOSTA                                                               | OPZIONI DI RISPOSTA                                                                                                    |                           |                                     |                                              |  |  |
| 0                                                                                   | Presa visione                                                                                                    |                           |                                     |                                              |  |  |
| Caratteristich<br>Si prega di all<br>necessario al<br>digitalmente.<br>Dimensione r | Caratteristiche tecniche dell'offerta *<br>Si prega di allegare tutta la documentazione necessaria per illustrare le caratteristiche tecniche dell'offerta, secondo le modalita' illustrate nella documentazione di gara. Laddove sia<br>necessario allegare più di un file, allegari in un'unica cartella .zip (o equivalente). I documenti, se non diversamente stabilito dalla documentazione di gara, dovranno essere firmati<br>digitalmente. La cartella .zip non dovra' essere firmata digitalmente.<br>Dimensione massima consentita: 100 Mb<br>Sfoglia * 📷 Effettua il caricamento/upload del file selezionato |                           |                                     |                                              |  |  |
| campi obbliga                                                                       | tori (*)                                                                                                    |                           |                                     | INDIETRO ANNULLA SALVA AVANTI                |  |  |

### Figura 11

Nel caso in cui la procedura per la quale si sta inviando l'offerta riguardi l'ambito merceologico Farmaci o Dispositivi Medici, arrivati a questo Step potranno essere richiesti obbligatoriamente i seguenti dati (Figura 12):

- per i prodotti di tipo Farmaco: codice AIC di autorizzazione all'immissione in commercio;
- per prodotti di tipo Dispositivo Medico: codice CND di classificazione nazionale dei dispositivi medici e codi ce RDM (codice di repertorio dei dispositivi medici); in mancanza di tale codice deve essere inserita la motivazione della sua mancanza.

Inoltre, se richiesti dalla stazione appaltante, dovranno essere inseriti anche la scheda tecnica e il nome commerciale del prodotto.

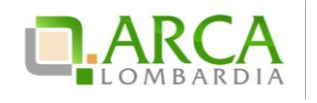

| BUST                                                                                         | ) 2<br>A BUSTA TEC<br>NATIVA                                                                                            | 3<br>CNICA BUSTA ECONOMICA FI                                                                                                    | 4 5<br>RMA DIGITALE RIEPILOGO ED INV<br>ELL'OFFERTA OFFERTA                                                    | ю                                                                                                    |                                                                   |  |
|----------------------------------------------------------------------------------------------|----------------------------------------------------------------------------------------------------|----------------------------------------------------------------------------------------------------|----------------------------------------------------------------------------------------------------|----------------------------------------------------------------------------------------------------|-------------------------------------------------------------------|--|
| Busta tecr<br>Caratteristic<br>Si prega di al<br>necessario a<br>digitalmente.<br>Dimensione | hica<br>he tecniche dell'offer<br>liegare più di un file, a<br>La cartella .zip non d<br>massima consentita: 11<br>Sfor | ta *<br>entazione necessaria per illustrare<br>legariti in un'unica cartella .zip (o<br>lovra essere firmata digitalmente.<br>00 Mb<br>glia | le caratteristiche tecniche delloff<br>quivalente). I documenti, se non c<br>iento/upload del file selezionato | erta, secondo le modalita' illustrate nella doci<br>liversamente stabilito dalla documentazione di         | umentazione di gara. Laddove sia<br>gara, dovranno essere firmati |  |
| PROD<br>1 Farmaco                                                                            | отті                                                                                                    |                                                                                                    |                                                                                                    |                                                                                                    |                                                                   |  |
| NO/                                                                                          | ME REQUISITO                                                                                                    | DESCRIZIONE                                                                                                    | CATEGORIE MERCEOLOGICHE                                                                                        | RISPOSTA                                                                                                   | PUNTEGGIO TECNICO                                                 |  |
| Codice AIC                                                                                   | *                                                                                                    | Si richiede di inserire il codice<br>AIC                                                                                                    | C03BA08 - METOLAZONE.                                                                                          | *                                                                                                    | -                                                                 |  |
| Scheda tec                                                                                   | nica *                                                                                                    | Si richiede di allegare la scheda<br>tecnica del prodotto                                                                                   | C03BA08 - METOLAZONE.                                                                                          | Dimensione massima consentita: 100 Mb<br>Sfoglia<br>Effettua il caricamento/upload del<br>file selezionato |                                                                   |  |
| Nome comm<br>*                                                                               | nerciale del prodotto                                                                                                   | Si richiede di inserire il nome<br>commerciale del prodotto                                                                                 | C03BA08 - METOLAZONE.                                                                                          | •                                                                                                    |                                                                   |  |
| 2 Dispositiv                                                                                 | vo medico                                                                                                    |                                                                                                    |                                                                                                    |                                                                                                    |                                                                   |  |
| NO                                                                                           | ME REQUISITO                                                                                                    | DESCRIZIONE                                                                                                    | CATEGORIE MERCEOLOGICHE                                                                                        | RISPOSTA                                                                                                   | PUNTEGGIO TECNICO                                                 |  |
| Codice CRM                                                                                   | ۱*                                                                                                    | Si richiede di inserire il codice<br>CRM (codice di reparto<br>dispositivi medici)                                                          | B - DISPOSITIVI PER<br>EMOTRASFUSIONE ED<br>EMATOLOGIA.                                                        | *                                                                                                    |                                                                   |  |
| Disponibilita                                                                                | a' codice CRM *                                                                                                    | Solo se non e' disponibile il<br>codice CRM per questo<br>prodotto, si selezioni il motivo                                                  | B - DISPOSITIVI PER<br>EMOTRASFUSIONE ED<br>EMATOLOGIA.                                                        | Seleziona risposta dalla tabella<br>sottostante                                                            | -                                                                 |  |
| Codice CND                                                                                   | •                                                                                                    | Si richiede di inserire il codice<br>CND                                                                                                    | B - DISPOSITIVI PER<br>EMOTRASFUSIONE ED<br>EMATOLOGIA.                                                        | CERCA                                                                                                    |                                                                   |  |
| Scheda tec                                                                                   | nica *                                                                                                    | Si richiede di allegare la scheda<br>tecnica del prodotto                                                                                   | B - DISPOSITIVI PER<br>EMOTRASFUSIONE ED<br>EMATOLOGIA.                                                        | Dimensione massima consentita: 100 Mb<br>Sfoglia<br>Effettua il caricamento/upload del<br>file selezionato |                                                                   |  |
| Nome comm                                                                                    | nerciale del prodotto                                                                                                   | Si richiede di inserire il nome<br>commerciale del prodotto                                                                                 | B - DISPOSITIVI PER<br>EMOTRASFUSIONE ED<br>EMATOLOGIA.                                                        | •                                                                                                    |                                                                   |  |
| Disponibilita                                                                                | codice CRM                                                                                                    |                                                                                                    |                                                                                                    |                                                                                                    |                                                                   |  |
| SELEZIONA                                                                                    | e' disponibile il codice                                                                                                | CRM per questo prodotto, si selezi                                                                                                    | oni il motivo                                                                                                  |                                                                                                    |                                                                   |  |
| RISPOSTA                                                                                     | 0. ZIONI DI NIDPOSTA                                                                                                    |                                                                                                    |                                                                                                    |                                                                                                    |                                                                   |  |
| 0                                                                                            | CRM disponibile                                                                                                    |                                                                                                    |                                                                                                    |                                                                                                    |                                                                   |  |
| 0                                                                                            | D n/d - produttore estero                                                                                               |                                                                                                    |                                                                                                    |                                                                                                    |                                                                   |  |
| 0                                                                                            | On/d - dispositivo medico diagnostico in vitro (Art. 1. D.Lgs. 332/2000)                                                |                                                                                                    |                                                                                                    |                                                                                                    |                                                                   |  |
| On/d - dispositivo su misura (Art. 1 D.Lgs. 46/1997)                                         |                                                                                                    |                                                                                                    |                                                                                                    |                                                                                                    |                                                                   |  |
| ۲                                                                                            | n/d - dispositivo su n                                                                                                  | nisura (Art. 1 D.Lgs. 507/1992)                                                                                                    |                                                                                                    |                                                                                                    |                                                                   |  |
| campi obbliga                                                                                | INDIETRO ANNULLA SALVA AVANTI                                                                                           |                                                                                                    |                                                                                                    |                                                                                                    |                                                                   |  |

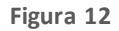

In fondo alla pagina sono presenti i tasti di navigazione per proseguire e tornare allo step precedente, e i tasti Annulla e Salva (Figura 11).

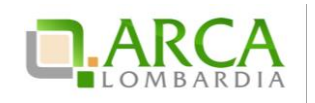

## 4.3. Step 3 – Busta Economica

Il terzo step è quello in cui è previsto l'inserimento dell'offerta economica per la procedura (in "Figura 13" la rappresentazione per gare totali per valore economico, in "Figura 14" la rappresentazione per gare totali per valore percentuale, in "Figura 15" la rappresentazione per gare unitarie per valore percentuale, in "Figura 16" la rappresentazione per gare unitarie per valore percentuale, in "Figura 16" la rappresentazione per gare unitarie per valore ber gare unitarie per valore percentuale, in "Figura 16" la rappresentazione per gare unitarie per valore ber gare unitarie per valore ber gare unitarie per valore ber gare unitarie per valore ber gare unitarie per valore ber gare unitarie per valore ber gare unitarie per valore ber gare unitarie per valore ber gare unitarie ber valore ber gare unitarie ber valore ber gare ber ga

Per tutte le gare (tranne le ex-RdO ed le SDA-BI) vanno specificati i costi complessivi, che sono suddivisi nelle voci "di cui costi della sicurezza afferenti l'attività svolta dall'operatore economico", "di cui costi del personale" e "di cui costi della sicurezza derivanti da interferenza". Non è consentito inserire nel campo "di cui costi della sicurezza derivanti da interferenza". Non è consentito inserire nel campo "di cui costi della sicurezza derivanti da interferenza" un valore inferiore a quello definito dalla SA in fase di lancio della procedura.

Si precisa che il valore economico in termini di "€"o "%" inserito all'interno del campo «Offerta economica» è il valore al lordo, quindi comprensivo dei costi della sicurezza afferenti l'attività svolta dall'operatore economico, dei costi del personale, eventualmente stimati dalla Stazione Appaltante, e dei costi della sicurezza derivanti da interferenza (indicati dalla Stazione Appaltante).

La Piattaforma Sintel calcola l'anomalia dell'offerta e la graduatoria basandosi sul valore inserito dall'Operatore <u>Economico nel campo "Offerta economica", comprensivo di tutti gli oneri sopracitati.</u> A puro titolo di esempio, ipotizziamo di aver definito i seguenti valori lato Stazione Appaltante:

| Base d'asta                                            | 100 (valore al lordo, già comprensivo dei valori<br>sottoriportati) |
|--------------------------------------------------------|---------------------------------------------------------------------|
| di cui costi della sicurezza derivanti da interferenza | 20                                                                  |
| di cui costi del personale                             | 0                                                                   |

Richiamando i valori i potizzati, lato Operatore Economico la schermata conterrà i seguenti campi:

| Offerta economica                                                                   | 50 (valore al lordo, già comprensivo dei valori<br>sottoriportati) |
|-------------------------------------------------------------------------------------|--------------------------------------------------------------------|
| di cui costi della sicurezza afferenti all'attività svolta dall'operatore economico | 5                                                                  |
| di cui costi del personale (se previsti dalla Stazione<br>Appaltante)               | 5                                                                  |
| di cui costi della sicurezza derivanti da interferenza                              | 20                                                                 |

La Piattaforma Sintel esegue i calcoli e crea la graduatoria economica sul valore economico corrispondente al campo "Offerta economica al lordo, ovvero, comprensivo di tutti gli oneri (in tal caso 50):

- costi della sicurezza afferenti all'attività svolta dall'operatore economico (in tal caso 5),
- costi del personale (se previsti dalla Stazione Appaltante, in tal caso 5),
- costi della sicurezza derivanti da interferenza (in tal caso 20).

Se richiesti dall'Ente, saranno inoltre presenti il box per l'inserimento dell'offerta economica in lettere e uno o più requisiti economici.

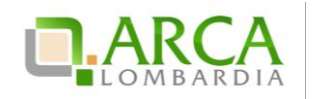

Inoltre, se la Stazione Appaltante ha scelto come formula per l'attribuzione del punteggio economico una delle "Formule Lavori: elemento tempo", in questo step sarà obbligatorio inserire l'"Offerta riduzione tempo %". Questo campo prevede l'inserimento di un valore in cifre e indica la riduzione percentuale che l'operatore economico intende offrire sul tempo di esecuzione dei lavori, come descritto nel tool-tip posto accanto al box. Tale valore sarà visibile anche nel "Dettaglio" dell'offerta.

In basso a destra sono presenti i pulsanti di navigazione Avanti e Indietro, oltre ai pulsanti Annulla e Salva.

N.B. il terzo step è l'ultimo in cui è consentito il salvataggio dell'offerta.

| 1 2 3 4<br>BUSTA AMMINISTRATIVA BUSTA TECNICA BUSTA ECONOMICA FIBMA DIGITALI<br>DOCUMENT | 5<br>DEL RIEPILOGO ED INVIO<br>OFFERTA |                               |
|------------------------------------------------------------------------------------------|----------------------------------------|-------------------------------|
| Busta Economica                                                                          |                                        |                               |
| Offerta economica:                                                                       | * EUR 🕜                                |                               |
| di cui costi della sicurezza afferenti l'attività svolta dall'operatore economico        | * EUR 🕜                                |                               |
| di cui costi del personale:                                                              | * EUR 😮                                |                               |
| di cui costi della sicurezza derivanti da interferenza:                                  | * EUR 🕜                                |                               |
| Di seguito sono elencati i valori economici della procedura def                          | iti dalla Stazione Appaltante          |                               |
| Base d'asta: 13.500,00000 EUR                                                            |                                        |                               |
| Costi del personale: 290 EUR                                                             |                                        |                               |
| Costi della sicurezza derivanti da interferenza: 150,0 EUR                               |                                        |                               |
|                                                                                          |                                        |                               |
|                                                                                          |                                        | INDIETRO ANNULLA SALVA AVANTI |

Figura 13

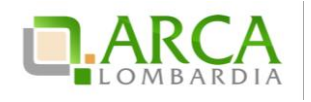

| 1 2 3<br>BUSTA AMMINISTRATIVA BUSTA TECNICA BUSTA ECONOMICA FIRMA DIG<br>DOCUM    | 4 5<br>GITALE DEL RIEPILOGO ED INVIO<br>OFFERTA |
|-----------------------------------------------------------------------------------|-------------------------------------------------|
| Busta Economica                                                                   |                                                 |
| Offerta economica:                                                                | * % 🕜                                           |
| di cui costi della sicurezza afferenti l'attività svolta dall'operatore economico | 20: * EUR 🕜                                     |
| di cui costi del personale:                                                       | * EUR 🕜                                         |
| di cui costi della sicurezza derivanti da interferenza:                           | * EUR 🕜                                         |
| Di seguito sono elencati i valori economici della procedura del                   | efiniti dalla Stazione Appaltante               |
| Base d'asta: 1.000,00000 EUR                                                      |                                                 |
| Soglia percentuale: 10,00000 %                                                    |                                                 |
| Costi del personale: 10 EUR                                                       |                                                 |
| Costi della sicurezza derivanti da interferenza: 100,0 EUR                        |                                                 |

Figura 14

|      | NOME PRODOTTO                                          | DESCRIZIONE                                        | INCIDENZA % NELLA FORNITURA | SOGLIA %   | OFFERTA             |  |
|------|--------------------------------------------------------|----------------------------------------------------|-----------------------------|------------|---------------------|--|
|      |                                                        |                                                    |                             |            | Offerta economica % |  |
| * p  | 1                                                      |                                                    | 50,00                       | 10,00000 % | • •                 |  |
|      |                                                        |                                                    |                             |            | Offerta economica % |  |
| * P  | 2                                                      |                                                    | 50,00                       | 20,00000 % | .0                  |  |
| di d | ui costi della sicurezza afferenti l'attività svolta d | all'operatore economico: 4 g                       | eur 🕜                       |            |                     |  |
|      |                                                        |                                                    |                             |            |                     |  |
| di d | ui costi del personale:                                | *                                                  | eur 😮                       |            |                     |  |
| dio  | ui costi della sicurezza derivanti da interferenza:    |                                                    |                             |            |                     |  |
|      |                                                        |                                                    |                             |            |                     |  |
|      | Di seguito sono elencati i valori economia             | ri della procedura definiti dalla Stazione Appalta | Inte                        |            |                     |  |
|      | 9                                                      |                                                    |                             |            |                     |  |
| Cos  | Costi del personale: 20 EUR                            |                                                    |                             |            |                     |  |
| Cos  | ti della sicurezza derivanti da interferenza: 10,0     | EUR                                                |                             |            |                     |  |

Figura 15

Manuali di supporto Piattaforma e-Procurement Regione Lombardia – Operatore Economico Servizio Sintel M-1SINTEL-2OE-04 Partecipazione alle Procedure Pagina 16 di 44

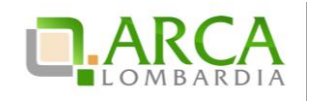

Classificazione: dominio pubblico

| NOME PRODOTTO                                              | DESCRIZIONE                                       | QUANTITÀ | PREZZO UNITARIO A BASE D'ASTA | OFFERTA               |
|------------------------------------------------------------|---------------------------------------------------|----------|-------------------------------|-----------------------|
|                                                            |                                                   |          |                               | Offerta economica EUR |
| * P1                                                       |                                                   | 1,00     | 500,00000 EUR                 | · 0                   |
|                                                            |                                                   |          |                               | Offerta economica EUR |
| * P2                                                       |                                                   | 1,00     | 500,00000 EUR                 | .0                    |
| di cui costi della sicurezza afferenti l'attività svolta d | all'operatore economico: 👘 E                      | ur 😗     |                               |                       |
|                                                            |                                                   |          |                               |                       |
| di cui costi del personale:                                | * E                                               | ur 🕜     |                               |                       |
| di cui costi della sicurezza derivanti da interferenza:    | * E                                               | ur 🕜     |                               |                       |
|                                                            |                                                   |          |                               |                       |
| Di seguito sono elencati i valori economic                 | i della procedura definiti dalla Stazione Appalta | nte      |                               |                       |
| Costi del personale: 20 EUR                                |                                                   |          |                               |                       |
| Costi della sicurezza derivanti da interferenza: 10,0      | EUR                                               |          |                               |                       |
|                                                            |                                                   |          |                               |                       |

#### Figura 16

Il campo "Costi del personale" è visibile solo se, in fase di lancio della procedura di gara, la SA ha selezionato il valore del radio-button "Richiedo che il costo del personale sia individuato dall'operatore economico. La Stazione Appaltante ha stimato un costo del personale pari a:".

Il campo "Costi della sicurezza derivanti da interferenza" riporta il valore dei costi della sicurezza derivanti da interferenza definito dalla SA in fase di lancio della procedura di gara. È necessario che l'OE inserisca nel campo "di cui costi della sicurezza derivanti da interferenza" un importo maggiore o uguale a quello definito dalla SA in fase di lancio, altrimenti il sistema visualizzerà un alert bloccante.

Sintel eseguirà tutti i calcoli automatici considerando il valore inserito nel campo "Offerta economica".

Per le tipologie di procedura "Indagine di mercato" e "Manifestazione di interesse", sia per valore economico che per valore percentuale, il campo "Offerta economica" non è più obbligatorio, rendendo così possibile per l'OE procedere nel percorso di sottomissione dell'offerta anche senza valorizzarne il campo.

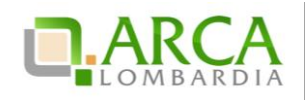

| •                                                                                                    | SINTEL                                                                                           | SINTEL E-PROCUREMENT<br>SISTEMA INTERMEDIAZIONE TELEMATICA                                                                       | Questionwai   Requisiti Peril, Competito utilizzo   Guida   va ul postule<br>Numero verde 800. | LOGO    |
|----------------------------------------------------------------------------------------------------|--------------------------------------------------------------------------------------------------|----------------------------------------------------------------------------------------------------|------------------------------------------------------------------------------------------------|---------|
| UTENTI                                                                                                  | ELENCO FORNITO                                                                                   | RI TELEMATICO ENTI CATEGORIE MERCEOLOGICHE                                                                                       | PROCEDURE                                                                                      |         |
| 🕆 Utente                                                                                                | : Azienda Test Sintel                                                                            | 1                                                                                                    | 😭 Vedi II mio profilo 🏠 Personalizza   💷 Comuni                                                | azioni( |
| MENU                                                                                                    | •                                                                                                | PROCEDURE > AMMINISTRAZIONE > GFXD                                                                                               |                                                                                                |         |
| Amminisi     Dettaglio     Docume     Monitora     Storia off     Invia offe     Comunica     Notifiche | trazione<br>della procedura<br>tazione di gara<br>ggio<br>erte<br>erte<br>rta<br>zioni procedura | Ritorna all'elenco delle procedure<br>()<br>()<br>BUSTA<br>ANNENE TEATIVA<br>BUSTA TECINCA<br>BUSTA ECONOMICA<br>BUSTA ECONOMICA | BIND BIGTALE DEL REFRIGOD ED INVIO<br>DOCUMENTO                                                |         |
|                                                                                                    |                                                                                                  | Offerta economica EUR                                                                                                    |                                                                                                |         |
|                                                                                                    |                                                                                                  | Bace ďasta: 1.000,0000 EUR<br>campi obbligstori (*)                                                                              | NDETED ANNULLA SALVA AV                                                                        | ANTI    |
|                                                                                                    |                                                                                                  | campi obbligatori (*)                                                                                                    |                                                                                                |         |

Figura 17

# 4.4. Step 4 – Firma Digitale dell'offerta

In questo step del percorso di invio offerta il concorrente deve allegare il "documento d'offerta" scaricato dalla piattaforma e firmato digitalmente (Figura 18).

N.B. in alcuni casi, se esplicitamente richiesto dalla Stazione Appaltante, l'apposizione della firma digitale può non essere obbligatoria.

| 1     2     3     4     5       EUSTA     EUSTA TECNICA     EUSTA ECONOMICA     FIRMA DIGITALE DEL     RIEPILOGO ED INVIO       AMMINISTRATIVA     DOCUMENTO     OFFERTA                                                                                                    |
|----------------------------------------------------------------------------------------------------|
| Firma Digitale del documento                                                                                                    |
| Una volta completato l'inserimento di tutti i dati richiesti, è necessario cliccare su «Genera documento», selezionare il percorso di salvataggio, senza modificare il nome del file generato<br>dal sistema. Si consiglia quindi di aprire il file utilizzando il software per la firma digitale e NON altri programmi (Adobe Reader, Microsoft Word, etc.). |
| In generale si raccomanda di NON ESEGUIRE LE SEGUENTI OPERAZIONI:                                                                                                    |
| Rinominare il file neppure dopo averlo firmato; Eseguire qualsiasi operazione che possa modificare/alterare il contenuto o le proprietà del file originale.                                                                                                    |
| Sintel effettua il controllo sulla firma digitale apposta sul documento.                                                                                                    |
| Per ulteriori approfondimenti si faccia riferimento al file: 👜 "Modalità tecniche per l'utilizzo della piattaforma Sintel"                                                                                                    |
| GENERA DOCUMENTO                                                                                                    |
| Dimensione massima consentita: 100 Mb                                                                                                    |
| Stoglia Nessun file selezionato.                                                                                                    |
|                                                                                                    |
| INDIETRO ANNULLA AVANTI                                                                                                    |
| campi obbligatori (*)                                                                                                    |

Figura 18

Il concorrente deve necessariamente compiere le seguenti azioni:

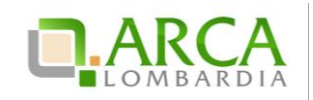

- 1. scaricare il Documento d'offerta, tramite l'apposito pulsante;
- 2. firmare digitalmente il documento scaricato;
- 3. <u>caricare il documento tramite il pulsante "Sfoglia" e cliccare su "Effettua il caricamento/upload del file selezionato".</u>

In conformità alla normativa nazionale di riferimento, Sintel supporta firme digitali generate nel formato CAdES (CMS Advanced Electronic Signatures, con algoritmo di cifratura SHA-256) BES. Questa tipologia di firma digitale è distinguibile dall'estensione del file che viene generato dopo l'apposizione della firma (.p7m).

Si precisa che Sintel accetta anche firme digitali di tipo PAdES (PDF Advanced Electronic Signature).

Le firme digitali gestite sono di tipo attached. Il documento originario oggetto di firma e il certificato di firma digitale risiedono all'interno di un unico file.

Nel caso di apposizione di firme multiple, Sintel gestisce firme in modalità "parallela" e in modalità "nidificata".

La Stazione Appaltante può anche decidere di disattivare il controllo sulla firma digitale: in questo particolare caso non sarà obbligatorio caricare in piattaforma il documento, e il concorrente potrà saltare questo passaggio semplicemente cliccando sul pulsante "Avanti".

In questo step la piattaforma effettuerà i controlli descritti nel capitolo "Verifiche automatiche sui documenti allegati" del presente manuale in base alle opzioni scelte dalla Stazione Appaltante in fase di creazione modello.

In fondo alla pagina sono presenti i pulsanti di navigazione Avanti e Indietro, oltre al tasto Annulla che consente di annullare le operazioni effettuate fino ad ora.

Nel caso di procedure del tipo "Indagine di mercato" e "Manifestazione di interesse", il documento prodotto utilizzando il tasto funzionale "GENERA DOCUMENTO" ha la seguente caratteristica:

- se l'utente non ha compilato il relativo campo allo step precedente (Step 3), nella sezione "Offerta", in corrispondenza della riga "Offerta economica", riporta il valore "-" (trattino) (Figura 19).

| Informazioni sul f     | fornitore                                                                                                    |
|------------------------|----------------------------------------------------------------------------------------------------|
| Ragione Sociale        | Azienda Test Sintel 1                                                                                                    |
| Offerta                |                                                                                                    |
| Nome requisito:        | Dichiarazione di accettazione termini e condizioni (Parametro<br>Amministrativo)                                                                          |
| Descrizione requisito: | Il Concorrente dichiara di accettare integralmente la documen-<br>tazione di gara, i relativi allegati e tutti i termini e le condizioni<br>ivi previste. |
| Risposta:              | Dichiaro di accettare termini e condizioni                                                                                                    |
| Offerta economica      | - +                                                                                                    |
| Base dell'asta         | 1.000,00000 EUR                                                                                                    |

Figura 19

Manuali di supporto Piattaforma e-Procurement Regione Lombardia – Operatore Economico Servizio Sintel M-1SINTEL-2OE-04 Partecipazione alle Procedure Pagina 19 di 44

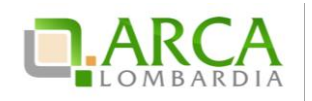

# 4.5. Step 5 – Riepilogo ed invio offerta

In quest'ultimo step l'utente ha la possibilità di visualizzare tutti i dati inseriti nei passi precedenti e inviare l'offerta, tramite apposito pulsante "Invia offerta" (Figura 20). Può inoltre modificare i dati ritornando indietro, oppure annullare l'operazione in corso, perdendo le informazioni precedentemente inserite (Figura 21, Figura 22);

| <u> </u>                                                                                                    |                                                                                                    |                   |                                                |                                                           |     |                                |  |
|----------------------------------------------------------------------------------------------------|----------------------------------------------------------------------------------------------------|-------------------|------------------------------------------------|-----------------------------------------------------------|-----|--------------------------------|--|
| (1) (2) (3) (4)<br>BUISTA BUISTA TECHICA BUISTA ECONOMICA FIRMA DIGITALE DEL RIEPILGOG ED INVIO<br>DOCUMENTO OFFERTA                                                                                                    |                                                                                                    |                   |                                                |                                                           |     |                                |  |
| Riepilogo ed In∨io Offerta 😗                                                                                                    | )                                                                                                    |                   |                                                |                                                           |     |                                |  |
| Nome della procedura:                                                                                                    |                                                                                                    |                   | verifica+marca Reg pop ob                      | ь 21 0 1                                                  |     |                                |  |
| Identificativo di procedura:                                                                                                    |                                                                                                    |                   | 33787263                                       | 0 211011                                                  |     |                                |  |
| Identificativo dell'offerta:                                                                                                    |                                                                                                    |                   | Offerta da inviare                             |                                                           |     |                                |  |
| Data di invio dell'offerta:                                                                                                    |                                                                                                    |                   | Offerta da inviare                             |                                                           |     |                                |  |
| Fornitore:                                                                                                    |                                                                                                    |                   | Eoroitore Tutoring                             |                                                           |     |                                |  |
| Nome utente:                                                                                                    |                                                                                                    |                   | 528440RI                                       |                                                           |     |                                |  |
| Stato dell'offerta:                                                                                                    |                                                                                                    |                   | Offerta da inviare                             |                                                           |     |                                |  |
| Modalità di partecipazione                                                                                                    |                                                                                                    |                   | Forma singola                                  |                                                           |     |                                |  |
| BUSTA AMMINISTRATIVA                                                                                                    |                                                                                                    |                   |                                                |                                                           |     |                                |  |
| Nome Regold                                                                                                    |                                                                                                    |                   | DESCRIZIONE                                    |                                                           |     | Norosta                        |  |
| Dichiarazione di subappalto                                                                                                    | to, allegare la relativa documentazione<br>tenti di gara. I documenti, se non<br>to dalla documentazione di gara,<br>mati digitalmente.<br>Esito verifiche automatiche<br>sul file (firma digitale,<br>alterazione, marca<br>temporale): |                   |                                                | .pdf.p7m<br>he automatiche v infQ<br>a digitale,<br>marca |     |                                |  |
| BUSTA TECNICA                                                                                                    |                                                                                                    |                   |                                                |                                                           |     |                                |  |
| NOME REQUISITO                                                                                                    | DESCRIZIONE                                                                                                    |                   | RISPOSTA                                       |                                                           |     | PUNTEGGIO TECNICO              |  |
| Si prega di allegare tutta la<br>documentazione necessaria per<br>illustrare le caratteristiche<br>Caratteristiche tecniche dell'offerta, secondo le<br>modalita illustrate nella<br>documentazione di gara. Laddove<br>file, allegari in un'unica caratta file (file<br>di o e quivalente). I documenti,<br>zp (o equivalente). I documenti,<br>documentazione di gara, dovranno<br>essere firmati digitalmente. La<br>caratela.zio pon dovra essere |                                                                                                    |                   | odf<br>erffiche<br>ma<br>2,<br>ione,<br>rale): |                                                           |     |                                |  |
| BUSTA ECONOMICA                                                                                                    |                                                                                                    |                   |                                                |                                                           |     |                                |  |
| Valore economico offerto:                                                                                                    |                                                                                                    |                   |                                                |                                                           |     | 31.000,00 EUR                  |  |
| vercentuale di sconto offerta:                                                                                                    | gaetti a ribasso                                                                                                    |                   |                                                |                                                           |     | 20.31282 %                     |  |
| (Oneri della sicurezza e Costo del p                                                                                                    | ersonale) offerto:                                                                                                    |                   |                                                |                                                           |     | 0,00000 EUR                    |  |
| Importo negoziabile:                                                                                                    |                                                                                                    |                   |                                                |                                                           |     | 39.000,00000 EUR               |  |
| Valore complessivo dei costi non so<br>Oneri della sicurezza e Costo del p                                                                                                    |                                                                                                    |                   |                                                | 0,0 EUR                                                   |     |                                |  |
| Base d'asta:                                                                                                    |                                                                                                    |                   |                                                |                                                           |     | 39.000,00000 EUR               |  |
| NOME REQUIS                                                                                                    | ITO                                                                                                    |                   | DESCRIZIONE                                    |                                                           |     | RISPOSTA                       |  |
| Requisito economico                                                                                                    | ç,                                                                                                    | egliere un'opzior | ne                                             |                                                           | 1.3 |                                |  |
| DocumentoOfferta_1454597740714.p                                                                                                    | pdf<br>(firma digitale, alterazione, m                                                                                                    | arca temporale):  | 🕕 infC.                                        |                                                           |     | INDIETRO ANNULLA INVIA OFFERTA |  |

Figura 20

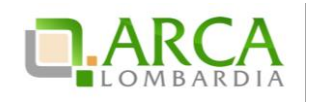

| (1) (2) (3) (4)<br>BUSTA BUSTA TECNICA BUSTA ECONOMICA FIRMA DIG<br>AMMONISTRATIVA<br>DOCUM | 3) 5<br>ITALE DEL RIEPILOGO ED INVIO<br>JENTO OFFERTA |                                                                                              |                                            |
|---------------------------------------------------------------------------------------------|-------------------------------------------------------|----------------------------------------------------------------------------------------------|--------------------------------------------|
| Riepilogo ed Invio Offerta 🕜                                                                |                                                       |                                                                                              |                                            |
| Nome della procedura:                                                                       |                                                       | Procedura_Manuale_27                                                                         |                                            |
| identificativo di procedura:                                                                |                                                       | 35413710                                                                                     |                                            |
| Identificativo dell'offerta:                                                                |                                                       | Offerta da Inviare                                                                           |                                            |
| Data di Invio dell'offerta:                                                                 |                                                       | Offerta da Inviare                                                                           |                                            |
| Fornitore:                                                                                  |                                                       | Constituti anti                                                                              |                                            |
| Nome utente:                                                                                |                                                       | azutkerman                                                                                   |                                            |
| Stato dell'offerta:                                                                         |                                                       | Offerta da Inviare                                                                           |                                            |
| Modalità di partecipazione                                                                  |                                                       | Forma singola                                                                                |                                            |
| DUSTA AMMIRIST KATIVA<br>NOME REQUISITO                                                     |                                                       | DESCRIZIONE                                                                                  | RISPOSTA                                   |
| Dichlarazione di accettazione termini e condizioni                                          |                                                       | n condizioni M previste.                                                                     | Oldhiaro di accettare termini e condizioni |
| BUSTA TECNICA                                                                               |                                                       |                                                                                              |                                            |
| NOME REQUISITO                                                                              | DESCRIZIONE                                           | RISPOSTA                                                                                     | PUNTEGGIO TEONICO                          |
| reg section                                                                                 |                                                       | 0_ALLEGATO ppt<br>Esto vertifice automatiche sul fria<br>frima ografiale, sterratione, manas |                                            |
| BUSTA ECONOMICA                                                                             |                                                       |                                                                                              |                                            |
| Offerta economica:                                                                          |                                                       |                                                                                              | 110.000,00000 EUR                          |
| di cui costi della sicurezza afferenti l'attività svolta dall'operatore economico           | c)                                                    |                                                                                              | 1.000,00000 EUR                            |
| di cui costi del personale:                                                                 |                                                       |                                                                                              | 1.000,00000 EUR                            |
| di cui costi della sicurezza derivanti da interferenza:                                     |                                                       |                                                                                              | 500,00000 EUR                              |
| Base dasta:                                                                                 |                                                       |                                                                                              | 100.000,00000 EUR                          |
| Doumento dofferta                                                                           |                                                       |                                                                                              |                                            |

### Figura 21

In questo step sarà eventualmente visualizzato a video un alert non bloccante che indica all'utente se l'offerta economica inserita risulta essere sopra la base d'asta (per tutte le gare con modalità di trattativa al ribasso), o sotto la base d'asta (per le procedure con modalità di trattativa al rialzo).

Dopo l'invio dell'offerta sarà inviata una e-mail di notifica all'indirizzo PEC inserito in fase di registrazione.

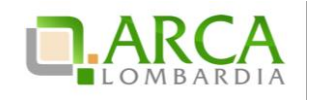

| 1<br>BUSTA<br>AMMINISTRATIVA<br>BUSTA TECN                                  | 3<br>ICA BUSTA ECONOMIC                                                                                                    | A FIRMA DIGIT.<br>DOCUME                                                                                                    | ALE DEL RIEPILOGO ED INVIO<br>NTO OFFERTA                                                                                                 |                           |                                                                                   |                                                    |                     |
|-----------------------------------------------------------------------------|----------------------------------------------------------------------------------------------------|----------------------------------------------------------------------------------------------------|----------------------------------------------------------------------------------------------------|---------------------------|-----------------------------------------------------------------------------------|----------------------------------------------------|---------------------|
| Riepilogo ed Invio Offerta 🕜                                                |                                                                                                    |                                                                                                    |                                                                                                    |                           |                                                                                   |                                                    |                     |
| Nome della procedura:                                                       |                                                                                                    |                                                                                                    | verifica+marca Reg non obl                                                                                                    | 5 21.0.1                  |                                                                                   |                                                    |                     |
| Identificativo di procedura:                                                |                                                                                                    |                                                                                                    | 33787263                                                                                                    |                           |                                                                                   |                                                    |                     |
| Identificativo dell'offerta:                                                |                                                                                                    |                                                                                                    | Offerta da inviare                                                                                                    |                           |                                                                                   |                                                    |                     |
| Data di invio dell'offerta:                                                 |                                                                                                    |                                                                                                    | Offerta da inviare                                                                                                    |                           |                                                                                   |                                                    |                     |
| Fornitore:                                                                  |                                                                                                    |                                                                                                    | Fornitore Tutoring                                                                                                    |                           |                                                                                   |                                                    |                     |
| Nome utente:                                                                |                                                                                                    |                                                                                                    | S28440RL                                                                                                    |                           |                                                                                   |                                                    |                     |
| Stato dell'offerta:                                                         |                                                                                                    |                                                                                                    | Offerta da inviare                                                                                                    |                           |                                                                                   |                                                    |                     |
| Modalità di partecipazione                                                  |                                                                                                    |                                                                                                    | Forma singola                                                                                                    |                           |                                                                                   |                                                    |                     |
| 🗁 BUSTA AMMINISTRATIVA                                                      |                                                                                                    |                                                                                                    |                                                                                                    |                           |                                                                                   |                                                    |                     |
| NOME REQUIS                                                                 | по                                                                                                    |                                                                                                    | DESCRIZIONE                                                                                                    |                           |                                                                                   | RISF                                               | POSTA               |
| Dichiarazione di subappalto                                                 |                                                                                                    | In caso di suba<br>richiesta dai di<br>diversamente s<br>dovranno esser                                                                               | ppalto, allegare la relativa docum<br>ocumenti di gara. I documenti, se<br>tabilito dalla documentazione di g<br>re firmati digitalmente. | entazione<br>non<br>gara, | Informazioni.<br>Esito verifich<br>sul file (firma<br>alterazione,<br>temporale): | .pdf.p7m<br>ne automatiche<br>a digitale,<br>marca |                     |
| BUSTA TECNICA                                                               |                                                                                                    |                                                                                                    |                                                                                                    |                           |                                                                                   |                                                    |                     |
| NOME REQUISITO                                                              | DESCRIZIONE                                                                                                    |                                                                                                    | RISPOSTA                                                                                                    |                           |                                                                                   | PUNTEGGIO TEO                                      | NICO                |
| Caratteristiche tecniche<br>dell'offerta                                    | Si prega di allegare tutt<br>documentazione necessi<br>illustrare le caratteristi<br>tecniche dell'offerta, si<br>modalita illustrate nella<br>documentazione di gara<br>sia necessario allegare p<br>file, allegari in urunica<br>dip (o equivalente). I di<br>se non diversamente sti<br>documentazione di gara<br>essere firmati digitalmen<br>cartelladip non dova"<br>firmata digitalmente. | a la<br>aria per<br>che<br>condo le Ca<br>. Laddove Esi<br>ocurella di<br>coumenti, di<br>abilito dalla alti<br>, dovranno ma<br>nte. La te<br>essere | sol.pdf<br>to verifiche<br>tomatiche sul<br>gitale,<br>gitale,<br>gitale,<br>gitale,<br>gitale,<br>gitale;<br>mporale);                   |                           |                                                                                   |                                                    |                     |
| 😁 BUSTA ECONOMICA                                                           |                                                                                                    |                                                                                                    |                                                                                                    |                           |                                                                                   |                                                    |                     |
| Valore economico offerto:                                                   |                                                                                                    |                                                                                                    |                                                                                                    |                           |                                                                                   | 31.000,00 EUR                                      |                     |
| Percentuale di sconto offerta:                                              |                                                                                                    |                                                                                                    |                                                                                                    |                           |                                                                                   | 20.51282 %                                         |                     |
| Valore complessivo dei costi non so<br>(Oneri della sicurezza e Costo del n | ggetti a ribasso<br>ersonale) offerto:                                                                                                    |                                                                                                    |                                                                                                    |                           |                                                                                   | 0,00000 EUR                                        |                     |
| Importo negoziabile:                                                        |                                                                                                    |                                                                                                    |                                                                                                    |                           |                                                                                   | 39.000,00000 EL                                    | JR                  |
| Valore complessivo dei costi non so                                         | ggetti a ribasso                                                                                                    |                                                                                                    |                                                                                                    |                           |                                                                                   | 0.0.505                                            |                     |
| (Oneri della sicurezza e Costo del p                                        | ersonale):                                                                                                    |                                                                                                    |                                                                                                    |                           |                                                                                   | U,U EUK                                            |                     |
| Base d'asta:                                                                |                                                                                                    |                                                                                                    |                                                                                                    |                           |                                                                                   | 39.000,00000 EU                                    | R                   |
| NOME REQUIS                                                                 | по                                                                                                    |                                                                                                    | DESCRIZIONE                                                                                                    |                           |                                                                                   | RISF                                               | POSTA               |
| Requisito economico                                                         |                                                                                                    | Scegliere un'o                                                                                                    | ozione                                                                                                    |                           | 1,3                                                                               |                                                    |                     |
| DocumentoOfferta_1454597740714.p<br>Esito verifiche automatiche sul file (  | odf<br>firma digitale, alterazione                                                                                                    | , marca tempora                                                                                                    | le): 🥼 inf 🔍                                                                                                    |                           |                                                                                   | INDIETRO AI                                        | NULLA INVIA OFFERTA |

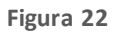

Nel caso di procedure del tipo "Indagine di mercato" e "Manifestazione di interesse", se l'utente non ha compilato il campo "Offerta economica" allo "Step 3", anche in questo "Step 5" "Riepilogo ed invio dell'offerta" e nel "Dettaglio" dell'offerta è riportato il valore "-" (trattino) in corrispondenza del campo "Valore economico offerto".

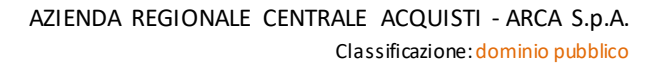

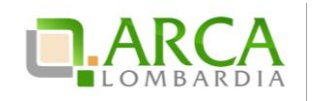

## 4.6. Sostituzione di un'offerta

Durante tutto il periodo di pubblicazione, anche se è già stata inviata un'offerta valida per una procedura, il percorso guidato rimane sempre disponibile per il concorrente. Quindi risulta possibile sostituire la propria precedente offerta, inviandone una nuova.

In questo caso, accedendo alla pagina "*Storia Offerte*" saranno visualizzate due offerte, la più vecchia con stato "*Sostituita*", mentre la più recente con stato "Valida" (Figura 23).

| Ritorna all'elenco delle procedure |                    |                            |                                       |               |             |
|------------------------------------|--------------------|----------------------------|---------------------------------------|---------------|-------------|
|                                    |                    |                            |                                       |               |             |
| NUMERO PROTOCOLLO INFORMATICO      | FORNITORE          | MODALITÀ DI PARTECIPAZIONE | DATA                                  | STATO OFFERTA | DETTAGLIO   |
| 1410183174640                      | Fornitore Tutoring | Forma singola              | lunedì 8 settembre 2014 15.32.54 CEST | Valida        | 🔲 Dettaglio |
| 1410181776532                      | Fornitore Tutoring | Forma singola              | lunedi 8 settembre 2014 15.09.36 CEST | Sostituita    | Dettaglio   |

#### Figura 23

Se il concorrente ha già inviato un'offerta valida per la procedura, nel primo step del percorso guidato "Invia offerta" viene visualizzato il seguente alert informativo:

| 🛈 È già presente un'offerta valida per questa procedura: è stata inviata lunedì 8 settembre 2014, alle ore 15:09. Se si procede ad inviare una nuova offerta, questa sostituirà |
|----------------------------------------------------------------------------------------------------|
| la precedente che non potrà quindi più essere consultata dalla Stazione Appaltante.                                                                                             |

# 4.7. Ritira offerta

Durante tutto il periodo di pubblicazione della procedura, accedendo al "Dettaglio" della propria offerta, sia dalla sezione Monitoraggio che da Storia Offerte, è possibile tramite l'apposito pulsante "**Ritira Offerta**" (Figura 24) ritirare l'offerta precedentemente presentata.

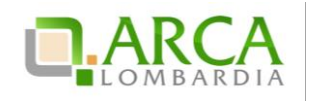

| PROCEDURE > AMMINISTRAZIONE > VERIFICA+MARCA REQ NON OBB 21.0.1                                             |                                      |                  |  |  |  |  |  |  |
|----------------------------------------------------------------------------------------------------|--------------------------------------|------------------|--|--|--|--|--|--|
| Ritorna alla pagina precedente                                                                              | Ritorna alla pagina precedente       |                  |  |  |  |  |  |  |
|                                                                                                    |                                      |                  |  |  |  |  |  |  |
| Dettaglio dell'offerta                                                                                      |                                      |                  |  |  |  |  |  |  |
| Nome della procedura:                                                                                       | verifica+marca Req non obb 21.0.1    |                  |  |  |  |  |  |  |
| Identificativo di procedura:                                                                                | 33787263                             |                  |  |  |  |  |  |  |
| Identificativo dell'offerta:                                                                                | 1454598525288                        |                  |  |  |  |  |  |  |
| Data di invio dell'offerta:                                                                                 | giovedi 4 febbraio 2016 15.08.45 GMT |                  |  |  |  |  |  |  |
| Fornitore:                                                                                                  | Fornitore Tutoring                   |                  |  |  |  |  |  |  |
| Nome utente:                                                                                                | S28440RL                             |                  |  |  |  |  |  |  |
| Stato dell'offerta:                                                                                         | Valida                               |                  |  |  |  |  |  |  |
| Modalità di partecipazione                                                                                  | Forma singola                        |                  |  |  |  |  |  |  |
| BUSTA AMMINISTRATIVA<br>BUSTA TECNICA<br>BUSTA ECONOMICA                                                    |                                      |                  |  |  |  |  |  |  |
| Documento d'offerta<br>Esito verifiche automatiche sul file (firma digitale, alterazione, marca temporale): |                                      | RITIRA L'OFFERTA |  |  |  |  |  |  |
|                                                                                                    |                                      |                  |  |  |  |  |  |  |

Figura 24

Dopo aver cliccato sulla funzionalità viene presentata la pagina di conferma dell'operazione (dove si può sia confermare che annullare il ritiro dell'offerta) e solo successivamente l'offerta sarà effettivamente ritirata.

In questo caso, accedendo a Storia Offerte è visibile un'offerta con stato "**Offerta Ritirata**". Dopo aver ritirato l'offerta non è più possibile riportarla allo stato di "Valida", ma è sempre consentito inviarne una nuova tramite l'apposito link "Invia Offerta".

## 5. Invio dell'offerta a una procedura Multilotto

Se la procedura alla quale si desidera partecipare è una Multilotto, il processo di invio offerta si divide in due fasi distinte: l'invio dell'offerta amministrativa, nel quale è richiesta la presentazione di una sola "busta" amministrativa (da inviare attraverso il "livello multilotto" della procedura), e l'invio dell'offerta tecnica e/o economica relativa a tutti i singoli lotti di interesse (da inviare attraverso l'interfaccia di ogni lotto).

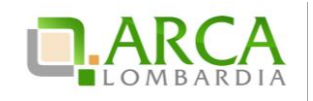

# 5.1. Invio offerta amministrativa "Multilotto"

Accedendo al dettaglio della gara si visualizzerà, nel menu a sinistra, il link "Invia offerta Multilotto" e tramite questo link sarà possibile sottomettere i requisiti amministrativi di partecipazione alla gara (per ulteriori dettagli si rimanda al precedente capitolo 5.1), validi per tutti i lotti (Figura 25).

Oltre alla tabella contenente i requisiti amministrativi, in questa pagina è presente un menu a tendina per la scelta della "Modalità di Partecipazione" in forma singola o aggregata alla procedura (per maggiori dettagli sulla partecipazione in forma aggregata si rimanda al successivo capitolo 6).

Per i documenti allegati valgono i controlli descritti nel capitolo "Verifiche automatiche sui documenti allegati" del presente manuale.

In caso di accesso all'interfaccia "Invia Offerta Amministrativa Multilotto", se è già presente un'offerta valida, sarà visualizzato un alert informativo relativo alla presenza di una precedente offerta amministrativa.

Se non viene prima inviata l'offerta amministrativa Multilotto, non sarà possibile sottomettere l'offerta per i lotti d'interesse.

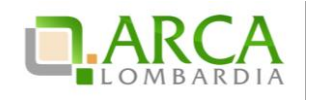

| ecipazione                                | Selezionare una forma di partecipazione                                                                                                    | <u>v</u> ()                                                                                                    |                                                                                                    |                                                                                                    |                                                                                                    |                                                                                                    |                                                                                                    |
|-------------------------------------------|----------------------------------------------------------------------------------------------------|----------------------------------------------------------------------------------------------------|----------------------------------------------------------------------------------------------------|----------------------------------------------------------------------------------------------------|----------------------------------------------------------------------------------------------------|----------------------------------------------------------------------------------------------------|----------------------------------------------------------------------------------------------------|
| e Amministrativo                          | Il Concorrente dichiara di accettare integralmente la<br>documentazione di gara, i relativi allegati e tutti i<br>termini e le condizioni ivi previste.                                                                                                    | Seleziona risposta da                                                                                                    | ılla tabella sot                                                                                                    | tostante                                                                                                    |                                                                                                    |                                                                                                    |                                                                                                    |
| * Amministrativo                          | In caso di subappalto, allegare la relativa<br>documentazione richiesta dai documenti di gara. I<br>documenti, se non diversamente stabilito dalla<br>documentazione di gara, dovranno essere firmati<br>digitalmente.                                                                                                    | Sfoglia Nessu                                                                                                    | n file selezion                                                                                                    | ato.                                                                                                    |                                                                                                    |                                                                                                    |                                                                                                    |
|                                           |                                                                                                    | DOCUMENTI<br>ALLEGATI                                                                                                    | data fine<br>Validità                                                                                                    | STATO<br>DOCUMENTO                                                                                                    | ENTE<br>CERTIFICATORE                                                                                                    | NUMERO<br>CERTIFICATO                                                                                                    | COSA<br>PUOI<br>FARE                                                                                                    |
|                                           |                                                                                                    | LEED                                                                                                    | 20/12/2020                                                                                                    | Valido                                                                                                    | simo                                                                                                    | 001                                                                                                    | //<br><u>Allega</u>                                                                                                    |
|                                           |                                                                                                    | BRC                                                                                                    | 10/10/2020                                                                                                    | Valido                                                                                                    | simona                                                                                                    | 1243223                                                                                                    | Ø<br><u>Allega</u>                                                                                                    |
|                                           |                                                                                                    | EMAS                                                                                                    | 10/10/2020                                                                                                    | Valido                                                                                                    | simo                                                                                                    | 54345                                                                                                    | Ø<br><u>Allega</u>                                                                                                    |
|                                           |                                                                                                    | Certificazione<br>dispositivi medici<br>UNI EN ISO<br>13485:2004                                                                                                    | 10/10/2020                                                                                                    | Valido                                                                                                    | simona                                                                                                    | 1243223                                                                                                    | //<br>Allega                                                                                                    |
|                                           |                                                                                                    | Documentazione<br>per Comune di<br>Vimodrone                                                                                                    | 30/08/2020                                                                                                    | Valido                                                                                                    | s                                                                                                    | 3                                                                                                    | []<br>Alega                                                                                                    |
|                                           |                                                                                                    | Dichiarazione<br>requisiti ex art. 38                                                                                                    | 07/05/2016                                                                                                    | Valido                                                                                                    |                                                                                                    |                                                                                                    | //<br>Allega                                                                                                    |
|                                           |                                                                                                    | Allegato al<br>Fatturato Globale                                                                                                    | 13/06/2015                                                                                                    | Valido                                                                                                    |                                                                                                    |                                                                                                    | Ø<br><u>Allega</u>                                                                                                    |
| accettazione termi<br>chiara di accettare | ni e condizioni<br>i integralmente la documentazione di gara, i relativi alle                                                                                                    | gati e tutti i termini e                                                                                                    | e le condizioni                                                                                                    | ivi previste.                                                                                                    |                                                                                                    |                                                                                                    |                                                                                                    |
| ZIONI DI RISPOSTA                         |                                                                                                    |                                                                                                    |                                                                                                    |                                                                                                    |                                                                                                    |                                                                                                    |                                                                                                    |
|                                           | e Amministrativo Amministrativo Amministrativo curve trazione terministrativo curve trazione terministrativo curve terministrativo curve terministrativo cu | e       Anministrativo       Il Concorrente dichiara di accettare integralmente la documentazione di gara, i relativi allegati e tutti i termini e le condizioni ivi previste.         a       Amministrativo       In caso di subappalto, allegare la relativa documentazione richiesta dai documenti di gara. I documentazione di gara, dovranno essere firmati digitalmente.         Image: State State St | e       Amministrativo       Il Concorrente dichiara di accettare integralmente la documentazione di gara, i relativi allegati e tutti i termini e le condizioni M previste.       Seleziona risposta da documentazione richiesta dai documenti di gara. I documentazione richiesta dai documenti gara. I documentazione di gara, dovranno essere firmati digitalmente.       Sfoglia Nessu         //////////////////////////////////// | • Amministrativo       Il Concorrente dichiara di accettare integralmente la documentazione di gara, i relativi allegati e tutti i termini e le condizioni M previste.       Seleziona risposta dalla tabella soti termini e le condizioni M previste.         • Amministrativo       In caso di subappato, allegare la relativa documenti di gara. I documentazione richiesta dai documenti di gara. I documenti, se non diversamente stabilito dalla documenti di gara, dovranno essere firmati digitalmente.       Sfoglia Nessun file selezion         V       Amministrativo       In caso di subappato, allegare la relativa documenti di gara. I documentazione di gara, dovranno essere firmati digitalmente.       DOCUMENTI DATA FINE VALIDITÀ         V       In caso di subappato di gara, dovranno essere firmati di gara. I documentazione di gara, dovranno essere firmati digitalmente.       DOCUMENTI DI DATA FINE VALIDITÀ         V       V       Validatione di gara, dovranno essere firmati di gara. I dovranno essere firmati digitalmente.       DOCUMENTI DI DI DI DI DI DI DI DI DI DI DI DI DI | e       Amministrativo       IL Concorrente dichiara di accettare integralmente la documentazione di gara, i relativi allegati e tutti i termini e le condizioni Mi previste.       Seleziona risposta dalla tabella sottostante         a       Amministrativo       In caso di subappalto, allegare la relativa documentazione richiesta dai documenti di gara. I documentazione di gara, dovranno essere firmati digitalmente.       Sfoglia Nessun file selezionato.         Amministrativo       In caso di subappalto, allegare la relativa documentazione di gara, dovranno essere firmati digitalmente.       DOCUMENTI DATA FINE STATO VALIDITÀ DOCUMENTO VALIDITÀ DOCUMENTO VALIDITÀ DOCUMENTO VALIDITÀ DOCUMENTO VALIDITÀ DOCUMENTO VALIDITÀ DOCUMENTO VALIDITÀ DOCUMENTO VALIDITÀ DI DOCUMENTO VALIDITÀ DI DOCUMENTO DI DOCUMENTO VALIDITÀ DI DOCUMENTO DI DOCUMENTO DI DOCUMENTO DI DOCUMENTO DI DOCUMENTO VALIDITÀ D | • Amministration       Il Concorrente dichiara di accettare integralmente la documentazione di gara, i relativi allegati e tutti i termini e le condizioni hi previste.       Seleziona risposta dalla tabella sottostante         • Amministration       In caso di subappalto, allegare la relativa documentazione di gara, i occumentazione di gara, i documentazione di gara, dovranno essere firmati digitalmente.       Sfoglia Nessun file selezionato.         • Amministration       In caso di subappalto, allegare la relativa documentazione di gara, dovranno essere firmati digitalmente.       DOCUMENTI       DATA FINE       STATO DOCUMENTO       ENTE         • Amministration       Amministratione       In caso di subappalto, allegare la relativa documentazione di gara. I documentazione di gara, dovranno essere firmati digitalmente.       DOCUMENTI       DATA FINE       STATO DOCUMENTO       ENTE         • Internet       ENTE       20/12/2020       Valido       simona       simona         • Internet       ENTE       10/10/2020       Valido       simona         • Internet       ENTE       10/10/2020       Valido       simona         • Internet       Internet       10/10/2020       Valido       simona         • Internet       Internet       10/10/2020       Valido       simona         • Internet       Internet       10/10/2020       Valido       simona         • Internet | <ul> <li>Amministrative information of gara, i relativi allegati e tutti i formine le condizioni di previse.</li> <li>Amministrative informatione di gara, i relativi allegati e tutti i documenti di gara. I documenti, se non diversamente stabilito dalla documenti di gara. I documentazione di gara, dovvanno essere firmati di gittalmente.</li> <li>Amministrative informatione di gara, dovvanno essere firmati di gata I documenti di gara, dovvanno essere firmati di gittalmente.</li> <li>Amministrative informatione di gara, dovvanno essere firmati di gittalmente.</li> <li>DOCUMENTI VALIDITÀ DOCUMENTI VALIDITÀ DOCUMENTI CERTFICATORE CERTFICATORE CERTFICATORE I documentazione di gara, dovvanno essere firmati di gittalmente.</li> <li>BRC 10/10/2020 Valido simona 1243233</li> <li>BRC 10/10/2020 Valido simona 1243233</li> <li>DOCUMENTI VI DI VIZCO Valido simona 1243233</li> <li>DOCUMENTI VI DI VIZCO Valido simona 1243233</li> <li>DOCUMENTI VI DI VIZCO Valido simona 1243233</li> <li>DOCUMENTI VI DI VIZCO Valido simona 1243233</li> <li>DOCUMENTI VI DI VIZCO Valido simona 1243233</li> <li>DOCUMENTI VI DI VIZCO Valido simona 1243233</li> <li>DOCUMENTI VI DI VIZCO Valido simona 1243233</li> <li>DOCUMENTI VI DI VIZCO Valido simona 1243233</li> <li>DOCUMENTI VI DI VIZCO VALIDITÀ VILCONE VILCONE VILCO</li></ul> |

Figura 25

# 5.2. Invio offerte relative ai singoli lotti

Solo dopo l'invio dell'offerta Amministrativa il concorrente potrà procedere con l'offerta tecnica (se presente) ed economica per ciascun lotto al quale vuole partecipare.

Per sottomettere le offerte per i singoli lotti il concorrente deve accedere al link "Visualizza Lotti", presente a sinistra in alto alla pagina, sia all'interno della Multilotto che nella tabella di ricerca procedura. Da qui il concorrente potrà visualizzare l'elenco dei lotti presenti all'interno della Multilotto e accedere tramite il link "Dettaglio" ai singoli lotti per i quali vuole sottomettere un'offerta (Figura 26)

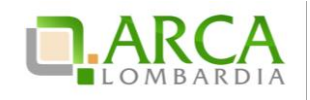

| Ritorna all'elenco delle procedure<br>Visualizza MultiLotto                                                                                                    |                                               |                                         |                                           |        |                                          |                  |                   |           |  |  |
|----------------------------------------------------------------------------------------------------|-----------------------------------------------|-----------------------------------------|-------------------------------------------|--------|------------------------------------------|------------------|-------------------|-----------|--|--|
| ln questa pagina puoi effettuare una ricerca sulle trattative già svolte (aggiudicate, chiuse senza aggiudicazione e soppresse), su quelle in essere (aperte, sospese e in corso di aggiudicazione) o quelle pianificate, ecc. ecc. |                                               |                                         |                                           |        |                                          |                  |                   |           |  |  |
| Lista delle Procedure:                                                                                                    |                                               |                                         |                                           |        |                                          |                  |                   |           |  |  |
| ID                                                                                                    | NOME PROCEDURA                                | DATA APERTURA 👻                         | TERMINE ULTIMO 👻                          | STATO  | RESPONSABILE UNICO DEL<br>PROCEDIMENTO - | ENTE             | CPV<br>PRINCIPALE | AZIONI    |  |  |
| 32521569                                                                                                    | Lotto per Aggiornamento Manuali -<br>12072013 | giovedì 18 luglio 2013<br>17.09.07 CEST | mercoledi 18 luglio 2018<br>16.56.00 CEST | Aperta | Ente Tutoring                            | Ente<br>Tutoring | -                 | Dettaglio |  |  |
| 32521570                                                                                                    | Lotto per Aggiornamento Manuali -<br>12072013 | giovedì 18 luglio 2013<br>17.09.07 CEST | mercoledi 18 luglio 2018<br>16.56.00 CEST | Aperta | Ente Tutoring                            | Ente<br>Tutoring |                   | Dettaglio |  |  |
| 32521599                                                                                                    | lotto 4                                       | giovedì 18 luglio 2013                  | mercoledì 18 luglio 2018                  | Aperta | Ente Tutoring                            | Ente             |                   | Dettaglio |  |  |

Figura 26

Dalla pagina contenente l'elenco dei lotti e dal "Dettaglio" di questi è sempre possibile tornare alla Multilotto, cliccando sull'apposito link, posto in alto a sinistra, "Visualizza Multilotto".

La sottomissione dell'offerta in questo caso è simile a quanto già illustrato nel presente manuale al capitolo 4 Invio dell'offerta a una procedura.

Nell'invio dell'offerta ai lotti, nel primo step (busta amministrativa) sarà presente solo la tendina "Modalità di Partecipazione", in quanto i requisiti amministrativi sono stati inviati a livello Multilotto.

## 6. Modalità di partecipazione in forma aggregata

La partecipazione in forma aggregata consente ai concorrenti di partecipare alle procedure di gara come raggruppamenti, definendo la modalità di partecipazione al momento di predisporre un'offerta.

L'impresa mandataria/capogruppo invierà l'offerta a nome di tutti i componenti del raggruppamento.

Le possibiliforme aggregate sono:

- Raggruppamento temporaneo di imprese
- Consorzio ordinario
- GELE
- Raggruppamento temporaneo di professionisti
- Altra tipologia di raggruppamento

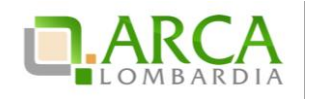

La funzionalità di Partecipazione in forma aggregata non sarà disponibile nelle procedure Affidamento diretto, Affidamento diretto previa richiesta di preventivi, Manifestazione di interesse, Indagine di mercato e durante la prima fase della procedura Ristretta.

Un operatore economico che si è quindi pre-qualificato a una procedura Ristretta riportando nella propria Domanda di partecipazione la Modalità di partecipazione in Forma singola, ha la possibilità di sottomettere un'offerta nella seconda fase come raggruppamento, unendosi con altre imprese a loro volta prequalificate o con imprese nuove che non hanno partecipato alla prima fase.

# 6.1. Crea forma aggregata di partecipazione

Il concorrente, accedendo al Dettaglio di una procedura, ha a disposizione nel menu di sinistra la voce "Partecipazione in forma aggregata", che consente la creazione di nuove forme di raggruppamento, diverse dalla forma singola, attraverso la pagina Crea forma aggregata di partecipazione.

Il concorrente mandatario dovrà dapprima inserire un nome per la forma aggregata di partecipazione e selezionare poi da una combo-box, intestata "Seleziona forma aggregata di partecipazione", una delle modalità di partecipazione elencate dalla tendina (Figura 27).

| 😭 Utente: Fornitore Tutoring                                                                                   | 2                                                                                                    |                                                                                                    | 🕅 Visualizza il mio profilo 📽 Personalizza   🔤 Comunicazioni(283) |  |  |  |  |
|----------------------------------------------------------------------------------------------------|----------------------------------------------------------------------------------------------------|----------------------------------------------------------------------------------------------------|-------------------------------------------------------------------|--|--|--|--|
| MENU -                                                                                                    | PROCEDURE > AMMINISTRAZIONE                                                                                                    | > INVIO OFFERTA RTI                                                                                                    |                                                                   |  |  |  |  |
| ✓ Amministrazione<br>Dettaglio della procedura<br>Documentazione di gara                                       | Ritorna all'elenco delle procedure                                                                                                    |                                                                                                    |                                                                   |  |  |  |  |
| Monitoraggio                                                                                                   | Crea forma aggregata di partecipazio                                                                                                    | ne                                                                                                    |                                                                   |  |  |  |  |
| Partecipazione in forma<br>aggregata<br>Storia offerte<br>Invia offerta<br>Comunicazioni procedura<br>Messaggi | O Se si partecipa come Consorzio stabile o Rete d'Imprese è necessario effettuare una nuova registrazione specifica, selezionando la voce appropriata attraverso il menu "Tipo di soc |                                                                                                    |                                                                   |  |  |  |  |
|                                                                                                    | Nome:                                                                                                    | Forma aggregata *                                                                                                    |                                                                   |  |  |  |  |
|                                                                                                    | Seleziona forma aggregata di partecipazione:                                                                                                    | Seleziona v *<br>Seleziona<br>Paggrupogeneto temporaneo di imprese                                                                                     | SELEZIONA                                                         |  |  |  |  |
|                                                                                                    | (*) campi obbligatori                                                                                                    | Kaspoppanento temporaneo di Imprese<br>Consorzio ordinario<br>GEIE<br>Raggruppamento temporaneo di professionisti<br>Altra tirologia di raggruppamento |                                                                   |  |  |  |  |

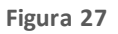

Una volta cliccato su Seleziona, la pagina si aggiornerà con tre nuovi campi (Figura 28); il concorrente mandatario dovrà quindi inserire i riferimenti delle "imprese mandanti" (ovvero delle altre imprese componenti il raggruppamento).

Una volta selezionata una ragione sociale (digitando le prime tre lettere vengono individuati gli operatori economici registrati a Sintel attraverso autocompletamento), i campi "Partita IVA" e "Codice Fiscale" si valorizzano automaticamente. L'utente ha comunque la possibilità di compilare manualmente oppure modificare tutti e tre i campi.

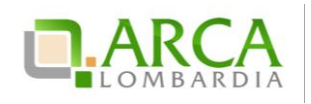

|   | RAGIONE SOCIALE                    | PARTITA IVA                   | CODICE FISCALE    |                      |
|---|------------------------------------|-------------------------------|-------------------|----------------------|
|   | tut *                              | *                             | *                 | AGGIUNGI             |
|   | Fornitore Tutoring - P.I. 00953910 | 403 - C.F. POIKJH87Y65T543E   |                   |                      |
|   | Fornitore Tutoring 2 - P.I. 021935 | 20968 - C.F. DVTCRL61L24E036N | 1                 |                      |
| F | Fornitore Tutoring 3 - P.I. 011379 | 91004 - C.F. dmrmra61e18h501i | CE FISCALE        | AZIONI               |
| F | Fornitore Tutoring 4 - P.I. 020445 | 01001 - C.F. ABCDEF12G34H567I | RL61L24E036N      |                      |
| F | Fornitore Tutoring 5 - P.I. 126389 | 20152 - C.F. RDSPLA48M58F205U | J<br>JH87H65V543E | 😭 Modifica 🏫 Rimuovi |
|   |                                    |                               |                   | ANNULLA CONFERMA     |

### Figura 28

Il concorrente mandatario confermerà i dati inseriti cliccando su Aggiungi: comparirà nella parte inferiore della pagina una tabella riepilogativa che riporta i dati inseriti relativi a ciascuna impresa; la prima riga, che non può essere né modificata né rimossa, contiene le informazioni relative all'utente che sta inserendo i dati. In corrispondenza di ogni riga/impresa sono presenti i tasti:

- Modifica: attraverso il quale è possibile modificare i campi Ragione Sociale, Partita IVA e/o Codice Fiscale, che saranno resi nuovamente valorizzabili;
- Rimuovi: attraverso il quale è possibile eliminare un'impresa inserita.

In fondo alla pagina sono presenti i pulsanti Annulla e Conferma:

- cliccando su Annulla si viene riportati alla sezione "Dettaglio della procedura ;
- cliccando su Conferma, si torna invece alla pagina "Partecipazione in forma aggregata". Sarà ora visibile una tabella, contenente le forme aggregate create (Figura 29); in fondo alla schermata è presente il pulsante Crea.

| Partecipazione in forma aggregata                         |                      |             |                  |                      |  |  |  |  |
|-----------------------------------------------------------|----------------------|-------------|------------------|----------------------|--|--|--|--|
|                                                           |                      |             |                  |                      |  |  |  |  |
| TIPO DI FORMA AGGREGATA                                   | COMPONENTI           | PARTITA IVA | CODICE FISCALE   | AZIONI               |  |  |  |  |
|                                                           | Fornitore Tutoring 3 | 01137991004 | dmrmra61e18h501i | Medifica             |  |  |  |  |
| Forma aggregata Kri(Kaggruppamento temporaneo di imprese) | Fornitore Tutoring   | 00953910403 | POIKJH87H65V543E | Mounica              |  |  |  |  |
|                                                           | Fornitore Tutoring 5 | 12638920152 | RDSPLA48M58F205U |                      |  |  |  |  |
| Raggruppamento Geie(GEIE)                                 | Fornitore Tutoring 4 | 02044501001 | ABCDEF12T34H567I | 📝 Modifica 🗱 Rimuovi |  |  |  |  |
|                                                           | Fornitore Tutoring 3 | 01137991004 | dmrmra61e18h501i |                      |  |  |  |  |
| CREA                                                      |                      |             |                  |                      |  |  |  |  |

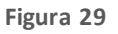

Nel caso in cui il concorrente abbia già creato in precedenza altre forme aggregate di partecipazi one, dopo il click su "Partecipazione in forma aggregata" si visualizzerà direttamente la tabella appena descritta, con l'elenco dei raggruppamenti e in corrispondenza di ognuno i pulsanti Modifica e Rimuovi:

• La funzionalità "Rimuovi" eliminerà la forma aggregata di partecipazione in questione; è disponibile soltanto fino a che l'utente non ha sottoposto offerte con tale modalità di partecipazione.

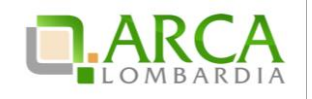

La funzionalità "Modifica" consente di aprire la pagina di creazione della forma aggregata permettendo di
aggiornare le informazioni precedentemente inserite. Se non è stata ancora sottoposta un'offerta con questa
forma aggregata, è possibile modificare liberamente tutte le informazioni riguardanti i componenti del
raggruppamento; se invece è già presente un'offerta con questa forma aggregata, si potranno effettuare le
modifiche desiderate (a parte il Nome, che risulterà in grigio), ma sarà visualizzato il seguente disclaimer:

Attenzione: è già stata inviata un'offerta con questa forma aggregata di partecipazione. Se si effettuano delle modifiche, è necessario procedere ad inviare una nuova offerta (funzionalità "Invia offerta"), altrimenti le modifiche non avranno valore ai fini della partecipazione alla procedura.

Il campo "Nome" del raggruppamento deve essere univoco e non deve quindi accettare l'inserimento di un valore precedentemente utilizzato dal medesimo concorrente per la procedura in questione. In caso di nome già utilizzato si sarà bloccati da un alert.

Solo per procedure multilotto, se un Operatore Economico crea più di un raggruppamento potrà sottomettere offerte ai diversi lotti utilizzando forme di partecipazione diverse.

## 6.2. Sottomissione dell'offerta come Forma aggregata

Nelle procedure monolotto, al primo step del percorso di sottomissione dell'offerta è presente una combo-box "Modalità di partecipazione" attraverso la quale sarà possibile scegliere la modalità di partecipazione alla procedura (Figura 30); in particolare tra le opzioni:

- Forma singola
- Una delle forme di raggruppamento create dall'utente (elencate tramite il nome indicato durante la creazione).

| U<br>BUST/<br>AMMINISTR                  | EUSTA TECNICA                                                            | 3<br>BUSTA ECONOMICA                                                                  | 4<br>FIRMA DIGITALE<br>DELL'OFFERTA | 5<br>RIEPILOGO ED INVIO<br>OFFERTA     |                         |                      |
|------------------------------------------|--------------------------------------------------------------------------|---------------------------------------------------------------------------------------|-------------------------------------|----------------------------------------|-------------------------|----------------------|
| Modalità d<br>Busta amn<br>Dichiarazione | <b>di partecipazione</b><br>ninistrati∨a<br>di accettazione termini e co | Forma singola<br>Forma singola<br>Forma aggregata F<br>Raggruppamento C<br>ndizioni * | ti<br>Sele                          |                                        |                         |                      |
| Il Concorrent                            | e dichiara di accettare integ                                            | ralmente la documenta                                                                 | zione di gara, i rela               | ivi allegati e tutti i termini e le co | ondizioni ivi previste. |                      |
| SELEZIONA<br>RISPOSTA                    | OPZIONI DI RISPOSTA                                                      |                                                                                       |                                     |                                        |                         |                      |
| 0                                        | Dichiaro di accettare termi                                              | ni e condizioni                                                                       |                                     |                                        |                         |                      |
| campi obbliga                            | tori (*)                                                                 |                                                                                       |                                     |                                        |                         | ANNULLA SALVA AVANTI |

#### Figura 30

In caso di partecipazione in forma aggregata, il percorso di Invio offerta è identico a quello descritto nel Capitolo 6 del presente manuale; la modalità con cui è stata inviata l'offerta sarà riportata in una tabella in cui sono elenca te a nche

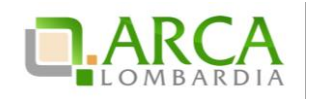

le imprese componenti il raggruppamento. La selezione effettuata dal menu a tendina sarà riportata sia nel riepilogo dell'invio offerta (vedi figura successiva) che nel pdf scaricato dall'utente al 4 step, che nella pagina Storia offerte.

| Riepilogo ed Invio Offerta 🕜         |             |                              |                                                                                                    |  |  |  |  |
|--------------------------------------|-------------|------------------------------|----------------------------------------------------------------------------------------------------|--|--|--|--|
| Nome della procedura:                |             | Procedura per manuale_080914 | i de la constante de la constante de |  |  |  |  |
| Identificativo di procedura:         |             | 33030315                     |                                                                                                    |  |  |  |  |
| Identificativo dell'offerta:         |             | Offerta da inviare           |                                                                                                    |  |  |  |  |
| Data di invio dell'offerta:          |             | Offerta da inviare           |                                                                                                    |  |  |  |  |
| Fornitore:                           |             | Fornitore Tutoring           |                                                                                                    |  |  |  |  |
| Nome utente:                         |             | Fornitore Tutoring           |                                                                                                    |  |  |  |  |
| Stato dell'offerta:                  |             | Offerta da inviare           |                                                                                                    |  |  |  |  |
| Modalità di partecipazione           |             | Forma aggregata RTI          |                                                                                                    |  |  |  |  |
| Imprese componenti il raggruppamento |             |                              |                                                                                                    |  |  |  |  |
| RAGIONE SOCIALE                      | PARTITA IVA |                              | CODICE FISCALE                                                                                                    |  |  |  |  |
| Fornitore Tutoring 3                 | 01137991004 |                              | dmrmra61e18h501i                                                                                                    |  |  |  |  |
| Fornitore Tutoring 2                 | 02193520968 |                              | DVTCRL61L24E036N                                                                                                    |  |  |  |  |

Figura 31

Nel caso in cui sia già presente un'offerta valida, al primo step del percorso "Invia offerta" sarà pre-selezionata la "modalità di partecipazione" relativa a tale offerta.

Se si procede all'invio di un'offerta ex-novo, questa sostituirà la precedente sia nel caso venga risottomessa con la stessa modalità che con modalità differente, anche nel caso in cui si utilizzi una diversa forma aggregata (Figura 32).

| NUMERO PROTOCOLLO<br>INFORMATICO | FORNITORE             | MODALITÀ DI PARTECIPAZIONE                                | DATA                                     | STATO<br>OFFERTA | DETTAGLIO |
|----------------------------------|-----------------------|-----------------------------------------------------------|------------------------------------------|------------------|-----------|
| 1410190769095                    | Fornitore<br>Tutoring | Raggruppamento GEIE(GEIE)                                 | lunedi 8 settembre 2014 17.39.29<br>CEST | Valida           | Dettaglio |
| 1410190663373                    | Fornitore<br>Tutoring | Forma singola                                             | lunedi 8 settembre 2014 17.37.43<br>CEST | Sostituita       | Dettaglio |
| 1410190566224                    | Fornitore<br>Tutoring | Forma aggregata RTI(Raggruppamento temporaneo di imprese) | lunedi 8 settembre 2014 17.36.06<br>CEST | Sostituita       | Dettaglio |

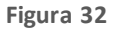

## 6.3. Partecipazione in forma aggregata per procedure multilotto

La voce "Partecipazione in forma aggregata" per procedure multilotto è presente a livello multilotto e non di singoli lotti.

Il selettore a tendina invece sarà presente sia nella pagina di Invio offerta amministrativa multilotto (Figura 33) che nell'interfaccia dei lotti, sempre al primo step del percorso di sottomissione dell'offerta.

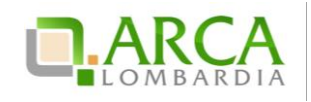

| PROCEDUR                                            | E > AMMINISTRAZ                                      | ZIONE > MULTILOTTO PER MANUALE_080914                                                                                                    |     |
|-----------------------------------------------------|------------------------------------------------------|----------------------------------------------------------------------------------------------------|-----|
| Ritorna all'elen<br>Visualizza Lott                 | co delle procedure<br>i                              |                                                                                                    |     |
| Invia la nuc                                        | ova offerta                                          |                                                                                                    |     |
| Modalità di                                         | partecipazione                                       | Selezionare una forma di partecipazione  Selezionare una forma di partecipazione Forma singola Consorcia per Multilotto                       |     |
| Dichiarazio<br>accettazio<br>termini e<br>condizion | one di<br>Amministrativo<br>i                        | II ConclAgg. Multilotto<br>integralmente la documentazione di<br>gara, i relativi allegati e tutti i termini e<br>le condizioni ivi previste. |     |
| Dichiarazione<br>Il Concorren                       | e di accettazione termin<br>te dichiara di accettare | ni e condizioni<br>e integralmente la documentazione di gara, i relativi allegati e tutti i termini e le condizioni ivi previste.             |     |
| SELEZIONA<br>RISPOSTA                               | OPZIONI DI RISPOSTA                                  |                                                                                                    |     |
| 0                                                   | Dichiaro di accettare                                | termini e condizioni                                                                                                    |     |
|                                                     |                                                      | INVIA OFFE                                                                                                    | RTA |

Figura 33

Per quanto riguarda l'offerta amministrativa multilotto, vengono considerate valide dalla piattaforma più offerte per ogni concorrente, purché siano state sottomesse con modalità di partecipazione differenti; selezionando invece una modalità per cui esiste già un'offerta valida, la precedente entrerà nello stato sostituita.

Inoltre, solo nel caso sia stata presentata precedentemente almeno un'offerta amministrativa dal concorrente, nella pagina viene visualizzato il seguente disclaimer informativo:

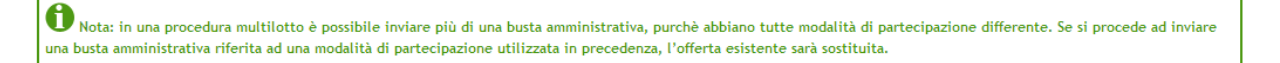

Per le offerte ai lotti, invece, al pari delle procedure monolotto, non è possibile sottoporre più di un'offerta valida per un lotto, nemmeno in caso di modalità di partecipazione differenti.

Nel caso in cui sia già presente un'offerta valida per il lotto in questione, come per le procedure monolotto, al primo step del percorso "Invia offerta" sarà pre-selezionata la "modalità di partecipazione" relativa a tale offerta.

Per i lotti delle multilotto sarà possibile selezionare solo ed esclusivamente le modalità di partecipazione per le quali esiste già un'offerta amministrativa valida.

Le diverse offerte saranno poi elencate nella pagina "Storia offerte ML e lotti" (Figura 34).

| NUMERO PROTOCOLLO<br>INFORMATICO | FORNITORE               | MODALITÀ DI PARTECIPAZIONE                                  | DATA                                    | STATO<br>OFFERTA | ID<br>PROCEDURA | NOME<br>PROCEDURA | DETTAGLIO |
|----------------------------------|-------------------------|-------------------------------------------------------------|-----------------------------------------|------------------|-----------------|-------------------|-----------|
| 1403598723284                    | Fornitore<br>Tutoring 2 | Forma singola                                               | martedi 24 giugno 2014<br>10.32.03 CEST | Valida           | 32936852        | RTI multilotto    | Dettaglio |
| 1403540054469                    | Fornitore<br>Tutoring 2 | Forma Agg. Multilotto(Altra tipologia di<br>raggruppamento) | lunedi 23 giugno 2014<br>18.14.14 CEST  | Valida           | 32936852        | RTI multilotto    | Dettaglio |
| 1403598773757                    | Fornitore<br>Tutoring 2 | Forma singola                                               | martedi 24 giugno 2014<br>10.32.53 CEST | Valida           | 32936854        | RTI lotto 2       | Dettaglio |
| 1403598289453                    | Fornitore<br>Tutoring 2 | Forma Agg. Multilotto(Altra tipologia di<br>raggruppamento) | martedi 24 giugno 2014<br>10.24.49 CEST | Valida           | 32936853        | RTI lotto 1       | Dettaglio |

Figura 34

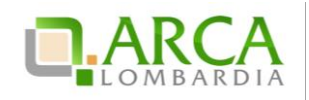

In caso di Modifica di una forma aggregata con la quale è già stata inviata un'offerta, per procedure Multilotto il disclaimer visualizzato sarà:

Attenzione: è già stata inviata un'offerta con questa forma aggregata di partecipazione. Se si effettuano delle modifiche, è necessario procedere ad inviare una nuova busta amministrativa (funzionalità "Invia offerta amm.va multilotto"), altrimenti le modifiche non avranno valore ai fini della partecipazione alla procedura.

# 7. Interfaccia "Dettaglio" della procedura

Alcune sezioni che compongono il menù laterale delle procedure sono sempre visibili, indipendentemente dallo stato in cui la gara si trova; altre invece si visualizzano soltanto in fasi particolari. Altre ancora variano in base alla ti pologi a di procedura.

## 7.1. Dettaglio della Procedura

Dalla sezione "Amministrazione", cliccando sul link Dettaglio si accede direttamente alla sezione in cui è possibile visualizzare tutte le informazioni di gara; tale sezione è presente e consultabile in tutte le fasi di una procedura.

La tabella "Trattativa" riporta le principali informazioni della procedura di gara (Figura 35), come la data di apertura e chiusura della fase di presentazione delle offerte, la tipologia di procedura, l'importo negoziabile, l'indicazione delle categorie merceologiche, ecc.

| Ritorna all'elenco delle procedure                            |                                         |                                                    |                                        |
|---------------------------------------------------------------|-----------------------------------------|----------------------------------------------------|----------------------------------------|
| TRATTATIVA                                                    |                                         |                                                    |                                        |
| Identificativo di procedura:                                  | 35413710                                | Data apertura:                                     | 20/09/17 17.40.00 CEST                 |
| Nome della procedura:                                         | Procedura_Manuale_27                    | Termine ultimo per la presentazione delle offerte: | 20/09/18 17.39.00 CEST                 |
| Modalità offerta economica:                                   | valore economico                        | Ambito della procedura:                            | Procedura per forniture/servizi        |
| Tipologia di procedura:                                       | Procedura Aperta                        | Responsabile Unico del Procedimento:               | CRESCI FULVIO                          |
| Delegato alla gestione della procedura:                       | A2                                      | Stato:                                             | Pubblicata                             |
| Seleziona la modalità di trattativa:                          | Procedura al rialzo della base d'asta   | Base d'asta:                                       | 100.000,00000 EUR                      |
| Costi della sicurezza derivanti da interferenza:              | 500,0 EUR                               | Costi del personale:                               | 1000 EUR                               |
| Numero di Protocollo:                                         | -                                       | Codice CIG:                                        | dddd8745                               |
| Informazioni aggiuntive sulla natura/finalità della procedura | Nessun indicazione aggiuntiva           | Criterio di aggiudicazione:                        | offerta economicamente più vantaggiosa |
| Punteggio economico                                           | 30,00                                   | Punteggio tecnico                                  | 70,00                                  |
| Codice CPV principale:                                        | 92300000-4 - Servizi di intrattenimento | Codici CPV secondari                               | - 2                                    |
| Codici CPV supplementari                                      | -                                       |                                                    |                                        |

### Figura 35

Al di sotto si trova la tabella "Requisiti di gara" (Figura 36) che contiene tutti i requisiti di partecipazione impostati dalla Stazione Appaltante nella fase di creazione del modello di procedura, suddivisi per buste (Busta Amministrativa, Busta Tecnica - se presenti attributi tecnici - e Busta Economica). Cliccando sull'icona in corrispondenza di ciascuna busta sarà possibile espandere/comprimere la relativa sezione e visualizzarne i dettagli.

Le informazioni a disposizione sono:

- Nome del requisito
- Descrizione

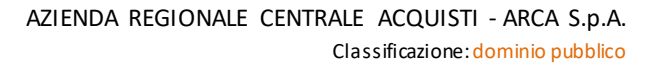

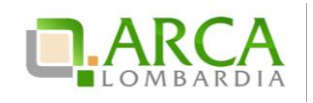

- Tipologia Requisito, che indica la tipologia del requisito, se Amministrativo, Tecnico, Tecnico senza punteggio oppure Economico
- Tipologia Risposta (Libero, Vincolato a risposta singola o Vincolato a risposta multipla)
- Formato, campo compilato solo se la tipologia di risposta attesa è "Libero" (che può essere a sua volta allegato, testo, numero o data)
- Opzioni di risposta, con le opzioni possibili di risposta (nel caso di tipologia vincolato a risposta singola/multipla)
- Punteggio tecnico, colonna presente solo per la busta tecnica, con l'indicazione del punteggio minimo e massimo.

Nel caso in cui la procedura preveda l'asta elettronica sarà presente anche l'informazione relativa all'Inclusione o meno dei requisiti nella fase di asta.

| Requisiti di gara                                     |                                                                                                    |                                                                                                    |                                                   |                      |                                 |                                                           |                     |         |                         |                        |                                       |
|-------------------------------------------------------|----------------------------------------------------------------------------------------------------|----------------------------------------------------------------------------------------------------|---------------------------------------------------|----------------------|---------------------------------|-----------------------------------------------------------|---------------------|---------|-------------------------|------------------------|---------------------------------------|
| BUSTA AMA                                             | INISTRA                                                                                                    | AVITA                                                                                                    |                                                   |                      |                                 |                                                           |                     |         |                         |                        |                                       |
| NOME                                                  | DESC                                                                                                    | RIZIONE                                                                                                    |                                                   |                      | TIPOLOGIA<br>REQUISITO          |                                                           | TIPOLOG<br>RISPOST/ | ia<br>A | FORMATO                 | OPZIC<br>RISPC         | DNI DI<br>DSTA                        |
| Dichiarazione di<br>accettazione termin<br>condizioni | i e Il Cor<br>allega                                                                                                    | ncorrente dichiara di accettare i<br>ati e tutti i termini e le condizior                                                                                                    | ntegralmente la documentazione<br>i ivi previste. | di gara, i relativi  | Amministra                      | Vincolato<br>Amministrativo risposta<br>singola           |                     |         |                         | [Dich<br>acce<br>e cor | iaro di<br>ttare termini<br>ndizioni] |
| Requisiti amministral                                 | Si prega di allegare tutta la documentazione amministrativa richiesta nei documenti di gara. I<br>documenti dovranno essere allegati in un'unica cartella .zip (o equivalente) e firmati<br>digitalamente, se non diversamente stabilito dalla documentazione di gara. La cartella .zip non<br>dovra' essere firmata digitalmente. |                                                                                                    |                                                   |                      |                                 |                                                           |                     |         | Allegato                |                        |                                       |
| Fatturato degli ultim<br>tre anni                     | ultimi Si prega di inserire nel campo di testo messo a disposizione da Sintel il fatturato complessivo<br>degli ultimi tre anni, usando il formato che segue: "Anno 2000: 100000 Eur; anno 2001: 120000 Amministrativo Li<br>Eur; anno 2002: 110000 Eur".                                                                          |                                                                                                    |                                                   |                      |                                 |                                                           |                     | Testo   |                         |                        |                                       |
| 🗇 BUSTA TEC                                           | NICA                                                                                                    |                                                                                                    |                                                   |                      |                                 |                                                           |                     |         |                         |                        |                                       |
| NOME                                                  | DESCRIZI                                                                                                    | ONE                                                                                                    |                                                   |                      | TIPOLOGIA<br>REQUISITO          | TIPOL<br>RISPO                                            | OGIA<br>STA         | FORMA   | TO OPZIO<br>RISPO       | INI DI<br>STA          | PUNTEGGIO<br>TECNICO                  |
| Campionatura                                          | Il Concor<br>illustrate                                                                                                    | rrente si impegna a far pervenire<br>nella documentazione di gara.                                                                                                    | i campioni dei prodotti offerti con               | n le modalita'       | Tecnico<br>(senza<br>punteggio) | ecnico Vincolato a<br>ienza risposta<br>unteggio) singola |                     |         | [Presa<br>vision        | e]                     |                                       |
| Caratteristiche<br>tecniche<br>dell'offerta           | Si prega<br>tecniche<br>sia neces<br>documen<br>firmati di                                                                                                    | di allegare tutta la documentazio<br>dell'offerta, secondo le modalita<br>ssario allegare piu' di un file, alleg<br>iti, se non diversamente stabilito<br>gitalmente. La cartella .zip non d | Tecnico                                           | ecnico Libero        |                                 | Allegato                                                  |                     |         | Max:10,00<br>/ Min:0,00 |                        |                                       |
| BUSTA ECC                                             | NOMICA                                                                                                    |                                                                                                    |                                                   |                      |                                 |                                                           |                     |         |                         |                        |                                       |
| NOME                                                  |                                                                                                    | DESCRIZIONE                                                                                                    | TIPOLOGIA REQUISITO                               | TIPOLOGIA RISPOST    | A                               |                                                           | FORMATO             |         | OPZIONI                 | OPZIONI DI RISPOSTA    |                                       |
| Requisito economico                                   | ,                                                                                                    | Scegliere un'opzione                                                                                                    | Economico                                         | Vincolato a risposta | multipla                        |                                                           | -                   |         | [1,2,3,4]               |                        |                                       |

Figura 36

Nel caso di gara Unitaria è presente anche la tabella "Prodotti" che contiene le informazioni relative ai prodotti che sono oggetto della procedura (Figura 37).

La procedura Unitaria è un tipo di procedura dettagliata per singoli prodotti; in questo caso la base d'asta sarà data dalla somma dei prezzi dei singoli prodotti definiti ed è calcolata automaticamente dalla piattaforma. In fase di inserimento offerta economica il concorrente dovrà inserire il valore per ogni prodotto.

La procedura Totale è invece realizzata sulla totalità dei prodotti e il concorrente dovrà formulare un'unica offerta per l'intera fornitura.

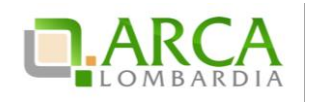

| Prodotti                | Prodotti    |          |                    |                           |                                |                                  |                 |                |  |  |  |  |
|-------------------------|-------------|----------|--------------------|---------------------------|--------------------------------|----------------------------------|-----------------|----------------|--|--|--|--|
| NOME                    | DESCRIZIONE | QUANTITÀ | UNITÀ DI<br>MISURA | CATEGORIA<br>MERCEOLOGICA | INCIDENZA % NELLA<br>FORNITURA | PREZZO UNITARIO A BASE<br>D'ASTA | PESO<br>TECNICO | PESO<br>MINIMO |  |  |  |  |
| 1 Farmaco               |             | 20,00    |                    | Codice ATC: C03BA08.      | 30,00                          | 200,00000                        | 0               | -              |  |  |  |  |
| 2 Dispositivo<br>medico |             | 40,00    |                    | Codice CND: B.            | 70,00                          | 300,00000                        | 0               | -              |  |  |  |  |

Figura 37

In fondo alla pagina sono presenti quattro sottosezioni (Figura 38):

- Gestione offerte: contiene tutte le opzioni impostate dalla Stazione Appaltante, riferite alle offerte;
- Visibilità delle Informazioni: riguarda le opzioni di visibilità che la Stazione Appaltante ha impostato in merito a ciò che i concorrenti possono visualizzare;
- Valutazione del 10% dei fornitori: viene visualizzata l'opzione scelta dalla Stazione Appaltante;

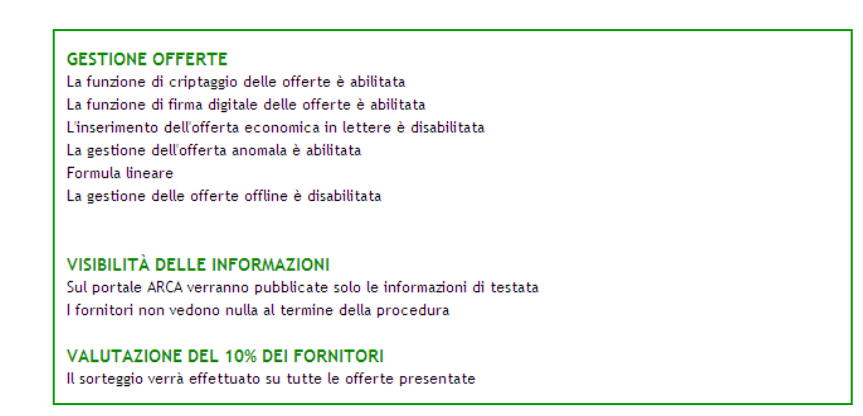

Figura 38

## 7.2. Documentazione di gara

In questa sezione è possibile visualizzare ed eventualmente scaricare la documentazione di gara e la documentazione per atti amministrativi che la Stazione Appaltante ha allegato alla procedura (Figura 39); nel caso in cui lo stato di un documento sia "Disattivato" non sarà possibile effettuarne il download: ciò avviene ad esempio quando la stazione appaltante sostituisce un documento con una nuova versione.

La "Documentazione per atti amministrativi", compare solo nel caso in cui la stazione appaltante, durante il lancio della gara, seleziona come modalità di pubblicazione sul portale ARCA "Pubblica solo le in formazioni di testata".

Per i documenti allegati valgono i controlli descritti nel capitolo "Verifiche automatiche sui documenti allegati" del presente manuale.

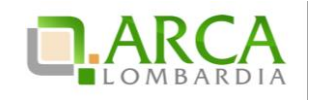

| *Amministrazione<br>Dettaglio della procedura<br>Documentazione di gara             | Ritorna all'elenco delle procedure                                                                             |           |  |  |  |  |  |  |
|-------------------------------------------------------------------------------------|----------------------------------------------------------------------------------------------------|-----------|--|--|--|--|--|--|
| Monitoraggio<br>Storia offerte                                                      | DOCUMENTAZIONE DI GARA DIMENSIONE STATO DATA AZIONI                                                            |           |  |  |  |  |  |  |
| Lista partecipanti                                                                  | Nessun allegato                                                                                                |           |  |  |  |  |  |  |
| Modifica Base d'Atta<br>Modifica Prodotto/Lotto<br>Comunicazioni procedura          | Aggiungi documentazione                                                                                        |           |  |  |  |  |  |  |
| Report di procedura<br>Modello della procedura<br>Notifiche<br>Libreria Documentale | Sfigala Nessun fle selezonato.                                                                                 |           |  |  |  |  |  |  |
|                                                                                     | Spazio totale                                                                                                  | 100.00 Mb |  |  |  |  |  |  |
|                                                                                     | Spazio usato                                                                                                   | 0,00 Mb   |  |  |  |  |  |  |
|                                                                                     | Spazio rimanente                                                                                               | 100,00 Mb |  |  |  |  |  |  |
|                                                                                     | DOCUMDIFAZIONE PERATTI AVVINISTRATTIV DIFENSIONE STATO DATA AZIONE<br>Tensus Regela<br>Aggiungi documentazione |           |  |  |  |  |  |  |
|                                                                                     | Sfogla Hessun fle selezionato.                                                                                 |           |  |  |  |  |  |  |
|                                                                                     | Spazio totale                                                                                                  | 10,00 Mb  |  |  |  |  |  |  |
|                                                                                     | Spazio usato                                                                                                   | 0,00 Mb   |  |  |  |  |  |  |
|                                                                                     | Spazio rimanente                                                                                               | 10,00 Mb  |  |  |  |  |  |  |
|                                                                                     |                                                                                                    |           |  |  |  |  |  |  |

Figura 39

Questa sezione è visibile in tutte le fasi di una procedura.

# 7.3. Monitoraggio

Attraverso questa sezione (Figura 40) è possibile monitorare la procedura; il contatore ad inizio pagina visualizza il tempo mancante alla chiusura della fase di pubblicazione.

La sezione Monitoraggio è visibile solo per la durata della fase di pubblicazione della procedura.

È inoltre possibile visualizzare in tempo reale l'ultima offerta inviata e tutti i messaggi automatici generati dalla piattaforma per la procedura.

| PROCEDUR                                                            | E > AMMINISTRAZIONE > PF | ROCEDURA PER MANUAL    | E_080914                                       |                |           |  |  |  |  |  |
|---------------------------------------------------------------------|--------------------------|------------------------|------------------------------------------------|----------------|-----------|--|--|--|--|--|
| Ritorna all'elenco delle procedure                                  |                          |                        |                                                |                |           |  |  |  |  |  |
| Tempo mancante alla chiusura: 364giorni, 17ore, 55minuti, 33secondi |                          |                        |                                                |                |           |  |  |  |  |  |
| LISTA OFFERTE                                                       |                          |                        |                                                |                |           |  |  |  |  |  |
| NUMERO PRO                                                          | TOCOLLO INFORMATICO      | FORNITORE              | MODALITÀ DI PARTECIPAZIONE                     | DATA           | DETTAGLIO |  |  |  |  |  |
| 14101907690                                                         | 995                      | Fornitore Tutoring     | Raggruppamento GEIE(GEIE)                      | 08/09/14 17.39 | Dettaglio |  |  |  |  |  |
|                                                                     |                          |                        |                                                |                | AGGIORNA  |  |  |  |  |  |
| MESSAGGI                                                            |                          |                        |                                                |                |           |  |  |  |  |  |
| ID                                                                  | DATA                     | CONTENUTO              |                                                |                |           |  |  |  |  |  |
| 33030541                                                            | 08/09/14 15.09.36 CEST   | La vostra offerta è st | a vostra offerta è stata inviata con successo. |                |           |  |  |  |  |  |
|                                                                     |                          |                        |                                                |                | AGGIORNA  |  |  |  |  |  |

#### Figura 40

È sempre possibile visualizzare il contenuto dell'ultima offerta inviata cliccando sul link "Dettaglio" (Figura 41). Accedendo saranno visibili tutti gli allegati inseriti e le risposte fornite dall'utente in fase di "Invio Offerta", suddivise per buste (Busta Amministrativa, Busta Tecnica - se presenti attributi tecnici - e Busta Economica).

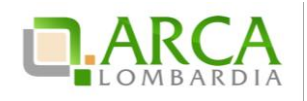

| Ritorna alla pagina precedente                                                       |                                      |
|--------------------------------------------------------------------------------------|--------------------------------------|
| Dettaglio dell'offerta                                                               |                                      |
| Nome della procedura:                                                                | Ristretta r21 verifica+marca         |
| Identificativo di procedura:                                                         | 33730267                             |
| Identificativo dell'offerta:                                                         | 1454599576043                        |
| Data di invio dell'offerta:                                                          | giovedì 4 febbraio 2016 16.26.16 CET |
| Fornitore:                                                                           | SIMONA SRL                           |
| Nome utente:                                                                         | S28220RL_IT5                         |
| Stato dell'offerta:                                                                  | Valida                               |
| Modalità di partecipazione                                                           | Forma singola                        |
| BUSTA AMMINISTRATIVA<br>BUSTA ECONOMICA                                              |                                      |
| Documento d'offerta                                                                  | _                                    |
| Esito verifiche automatiche sul file (firma digitale, alterazione, marca temporale): | 🖖 infC.                              |
|                                                                                      | RITIRA L'OFFERTA                     |

Figura 41

Cliccando sull'icona in corrispondenza di ciascuna busta sarà possibile espandere la relativa sezione e vi sua lizzarne i dettagli; sarà possibile inoltre scaricare gli allegati.

Nel caso di procedura Unitaria, all'interno della Busta Economica è visibile la "Tabella prodotti", anch'essa espandibile.

Per i documenti allegati valgono i controlli descritti nel capitolo "Verifiche automatiche sui documenti allegati" del presente manuale.

## 7.4. Storia Offerte

Questa sezione (Figura 42) permette di visualizzare tutte le offerte inviate alla procedura.

| <ul> <li>Amministrazione         Dettaglio della procedura         Documentazione di gara             Monitoraggio             Partecipazione in forma             aspresata         </li> </ul> | Ritorna all'elenco delle procedure |                    |                            |                                        |                  |                              |             |
|----------------------------------------------------------------------------------------------------|------------------------------------|--------------------|----------------------------|----------------------------------------|------------------|------------------------------|-------------|
| Storia offerte                                                                                                    | NUMERO PROTOCOLLO INFORMATICO      | FORNITORE          | MODALITÀ DI PARTECIPAZIONE | DATA                                   | STATO OFFERTA    | OFFLINE DA FORNITORE CENSITO | DETTAGLIO   |
| Comunicazioni procedura<br>Messaggi                                                                                                    | 1403102857867                      | Fornitore Tutoring | Forma singola              | mercoledi 18 giugno 2014 16.47.37 CEST | Valida           |                              | Dettaglio   |
|                                                                                                    | 1403102717909                      | Fornitore Tutoring | Forma singola              | mercoledi 18 giugno 2014 16.45.17 CEST | Sostituita       |                              | 🗑 Dettaglio |
|                                                                                                    | 1403102236246                      | Fornitore Tutoring | Forma singola              | mercoledi 18 giugno 2014 16.37.16 CEST | Offerta Obsoleta |                              | Dettaglio   |
|                                                                                                    | 1403102149943                      | Fornitore Tutoring | Forma singola              | mercoledi 18 giugno 2014 16.35.49 CEST | Offerta Obsoleta | •                            | 🗑 Dettaglio |

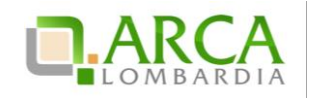

Un'offerta può assumere i seguenti stati:

- Valida: viene associato alle offerte correttamente inviate;
- Sostituita: sono tutte le offerte sostituite da un'offerta valida successiva;
- Obsoleta: nel caso in cui la Stazione Appaltante modifichi delle impostazioni della procedura successivamente all'invio offerta (es. modifica della Base d'asta, etc.);
- Offerta fase precedente: stato che identifica le offerte inviate prima dell'avvio di un'asta elettronica, nel caso in cui sia stata impostata (vedi capitolo 0 Focus Asta elettronica).

È possibile visualizzare il contenuto delle offerte inviate tramite il link "Dettaglio. La sezione "Storia Offerte" è visibile in tutte le fasi di una procedura.

Per i documenti allegati valgono i controlli descritti nel capitolo "Verifiche automatiche sui documenti allegati" del presente manuale.

Per le procedure Multilotto questa sezione è chiamata "Storia offerte ML e Lotti" (Figura 43) ed è quindi possibile visualizzare sia il dettaglio dell'offerta amministrativa a livello Multilotto che le offerte ai singoli lotti.

| ▼Amministrazione          |                                    |           |                |                                         |         |                      |           |               |           |  |  |  |
|---------------------------|------------------------------------|-----------|----------------|-----------------------------------------|---------|----------------------|-----------|---------------|-----------|--|--|--|
| Dettaglio della procedura | Ritorna all'elenco delle procedure |           |                |                                         |         |                      |           |               |           |  |  |  |
| Documentazione di gara    | Visualizza Lotti                   |           |                |                                         |         |                      |           |               |           |  |  |  |
| Storia offerte ML e lotti |                                    |           |                |                                         |         |                      |           |               |           |  |  |  |
| Invia offerta Multilotto  |                                    |           |                |                                         |         |                      |           |               |           |  |  |  |
| Partecipazione in forma   |                                    |           |                |                                         |         |                      |           |               |           |  |  |  |
| aggregata                 |                                    |           |                | L                                       |         |                      |           |               |           |  |  |  |
| Comunicazioni procedura   | NUMERO PROTOCOLLO                  | FORNITORE | MODALITA DI    | DATA                                    | STATO   | OFFLINE DA FORNITORE | ID        | NOME          | DETTAGLIO |  |  |  |
| Messaggi                  | INFORMATICO                        |           | PARTECIPAZIONE |                                         | OFFERIA | CENSITO              | PROCEDURA | PROCEDURA     |           |  |  |  |
|                           | 1403277998826                      | Paola Srl | Forma singola  | venerdì 20 giugno 2014 17.26.38<br>CEST | Valida  | -                    | 32450681  | test verifica | Dettaglio |  |  |  |
|                           | 1403278162507                      | Paola Srl | Forma singola  | venerdi 20 giugno 2014 17.29.22<br>CEST | Valida  |                      | 32450682  | 871 biscione  | Dettaglio |  |  |  |

#### Figura 43

Il Dettaglio dell'offerta amministrativa Multilotto, visibile nella sezione Storia offerte ML e lotti, è visualizzabile fino alla conclusione della fase di valutazione della busta amministrativa da parte della Stazione Appaltante. Successivamente saranno visibili solamente le offerte effettuate per i singoli lotti.

## 7.5. Graduatoria

Questa sezione diventa visibile a partire dal momento in cui la stazione appaltante effettua l'aggiudicazione provvisoria di un'offerta, a quel punto ogni concorrente potrà visualizzare la graduatoria completa delle offerte pervenute (se tale impostazione è stata scelta dall'Ente) oppure solo la sua posizione.

La tabella mostra, per ogni offerta, le seguenti informazioni:

- posizione nella graduatoria;
- numero protocollo informatico;
- ragione sociale del Fornitore (ciascun fornitore vede solo la propria);
- modalità di partecipazione;
- data di invio offerta;
- valore economico dell'offerta o percentuale di sconto;
- punteggio economico dell'offerta;

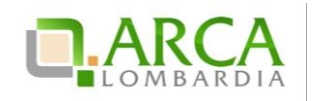

- punteggio tecnico dell'offerta;
- punteggio totale dell'offerta;
- stato dell'offerta.

Nel caso in cui la Stazione Appaltante abbia attivato la visibilità della "Graduatoria tecnica" a partire dal termine della fase di valutazione dell'offerta tecnica, il concorrente visualizzerà una Graduatoria provvisoria contenente il punteggi o tecnico di ogni offerta (Figura 44).

Tale sezione si visualizza al termine della fase di valutazione e sarà poi sostituita dalla Graduatoria Definitiva ad Aggiudicazione avvenuta.

| MENU 👻                                                                 | PROCEDURE > AMMINISTRA           | ZIONE > F | PROCEDURA APERTA - 1          | 8062014                                   |                      |                  |                                 |           |
|------------------------------------------------------------------------|----------------------------------|-----------|-------------------------------|-------------------------------------------|----------------------|------------------|---------------------------------|-----------|
| <ul> <li>Amministrazione</li> <li>Dettaglio della procedura</li> </ul> |                                  |           |                               |                                           |                      |                  |                                 |           |
| Documentazione di gara<br>Storia offerte<br>Graduatoria tecnica        | NUMERO PROTOCOLLO<br>INFORMATICO | FORNITORE | MODALITÀ DI<br>PARTECIPAZIONE | DATA                                      | PUNTEGGIO<br>TECNICO | STATO<br>OFFERTA | OFFLINE DA FORNITORE<br>CENSITO | DETTAGLIO |
| Comunicazioni procedura                                                | 1403254611190                    | -         | Forma singola                 | venerdi 20 giugno 2014 10.56.51 CEST      | 8,00                 | Valida           | -                               |           |
| Messaggi                                                               | 1403102857867                    |           | Forma singola                 | mercoledi 18 giugno 2014 16.47.37<br>CEST | 8,00                 | Valida           | -                               |           |
|                                                                        | 1403254312305                    | -         | Forma singola                 | venerdi 20 giugno 2014 10.51.52 CEST      | 8,00                 | Valida           | -                               |           |
|                                                                        | 1403254966206                    | -         | Forma singola                 | venerdi 20 giugno 2014 11.02.46 CEST      | 8,00                 | Valida           | -                               |           |

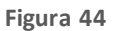

# 7.6. Report di procedura

Ad aggiudicazione avvenuta è possibile richiedere il report di gara. Direttamente dalla lista delle procedure, in corrispondenza di ogni gara in stato Aggiudicata (o Aggiudicazione), nella colonna Azioni è presente il link Richiedi Report (Figura 45); cliccandovisarà possibile effettuare il download del report.

|   | Lista delle Procedure: |                                  |                                         |                                         |             |                                          |                    |                                  |                                                     |  |  |
|---|------------------------|----------------------------------|-----------------------------------------|-----------------------------------------|-------------|------------------------------------------|--------------------|----------------------------------|-----------------------------------------------------|--|--|
| l | ID                     | NOME PROCEDURA                   | DATA APERTURA 👻                         | TERMINE ULTIMO 👻                        | STATO 👻     | RESPONSABILE UNICO DEL<br>PROCEDIMENTO - | ENTE               | CPV PRINCIPALE                   | AZIONI                                              |  |  |
| L | 32935968               | Procedura Aperta -<br>20062014 2 | venerdì 20 giugno 2014<br>14.59.23 CEST | venerdì 20 giugno 2014<br>16.23.37 CEST | Aggiudicata | RUP                                      | Ente<br>Tutoring 3 | 14200000-3 - Sabbia<br>e argilla | <ul><li>Dettaglio</li><li>Richiedi Report</li></ul> |  |  |

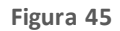

Il tempo minimo richiesto per generare il report di gara è di 24 ore.

Per le procedure Affidamento diretto, Affidamento diretto previa richiesta di preventivi, Manifestazi one di interesse, Indagine di mercato, non è prevista la generazione di un report di procedura.

## 7.7. Comunicazioni di procedura

Le comunicazioni di procedura sono le comunicazioni specifiche per una determinata procedura tra Stazione Appaltante e Concorrenti.

In questa sezione è possibile consultare sia le comunicazioni ricevute che quelle inviate. Per accedervi è necessario entrare nel Dettaglio della procedura d'interesse e cliccare, nel menu di sinistra, la voce

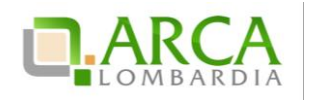

"Comunicazioni procedura", di fianco alla quale viene visualizzato in parentesi il numero di messaggi ricevuti non letti (Figura 46)

| <ul> <li>► Amministrazione</li> <li>Dettaglio della procedura</li> <li>Documentazione di gara</li> <li>Monitoraggio</li> </ul> | Ritorna all'ele | enco delle procedure                   |                |                                                        |                                                   |
|----------------------------------------------------------------------------------------------------|-----------------|----------------------------------------|----------------|--------------------------------------------------------|---------------------------------------------------|
| Partecipazione in forma<br>aggregata<br>Storia offerte                                                                         | Elenco d        | elle comunicazioni ricevute            |                |                                                        |                                                   |
| Invia offerta<br>Comunicazioni                                                                                                 | ID              | DATA INVIO                             | MITTENTE       | OGGETTO                                                | AZIONI                                            |
| procedura(16)<br>Notifiche                                                                                                    | 35141676        | giovedi 8 giugno 2017 13.15.25 CEST    | Comune Paolina | Allegato 5 mb - 08/06                                  | 📃 Dettaglio 🙀 Invia conferma ricezione 🖅 Rispondi |
|                                                                                                    | 35137334        | martedi 6 giugno 2017 10.11.43 CEST    | Comune Paolina | File da 50 Mb: 06 giugno                               | 📃 Dettaglio 🙀 Invia conferma ricezione 🖅 Rispondi |
|                                                                                                    | 35126793        | mercoledi 31 maggio 2017 12.27.53 CEST | Comune Paolina | file da 90 Mb da inviare a IBM spelta - 31/05          | 📃 Dettaglio 拱 Invia conferma ricezione 🖓 Rispondi |
|                                                                                                    | 35126785        | mercoledì 31 maggio 2017 12.13.41 CEST | Comune Paolina | 31/05 Invio file 10 MB a IBM Spelta                    | 📃 Dettaglio 擾 Invia conferma ricezione 🖓 Rispondi |
|                                                                                                    | 35126782        | mercoledi 31 maggio 2017 12.12.19 CEST | Comune Paolina | Invio file di 1 Mb a IBM Spelta                        | 📄 Dettaglio 拱 Invia conferma ricezione 🖉 Rispondi |
|                                                                                                    | 35115258        | giovedi 25 maggio 2017 13.34.36 CEST   | Comune Paolina | file > 100 Mb                                          | 📃 Dettaglio 🛃 Invia conferma ricezione 🖅 Rispondi |
|                                                                                                    | 35115234        | giovedi 25 maggio 2017 13.22.05 CEST   | Comune Paolina | file da 30 mb + 1 byte                                 | 📄 Dettaglio 🚁 Invia conferma ricezione 🖅 Rispondi |
|                                                                                                    | 35115211        | giovedi 25 maggio 2017 13.12.25 CEST   | Comune Paolina | file da 30 mb                                          | 📄 Dettaglio 擾 Invia conferma ricezione 🖅 Rispondi |
|                                                                                                    | 35115208        | giovedi 25 maggio 2017 13.06.03 CEST   | Comune Paolina | con allegato di pochi byte                             | 📄 Dettaglio 🚁 Invia conferma ricezione 🖅 Rispondi |
|                                                                                                    | 35115205        | giovedi 25 maggio 2017 13.02.01 CEST   | Comune Paolina | senza allegato                                         | 📃 Dettaglio 擾 Invia conferma ricezione 🗵 Rispondi |
|                                                                                                    | 35115149        | giovedi 25 maggio 2017 11.29.12 CEST   | Comune Paolina | senza allegati                                         | 📃 Dettaglio 拱 Invia conferma ricezione 🗵 Rispondi |
|                                                                                                    | 35115146        | giovedi 25 maggio 2017 11.19.53 CEST   | Comune Paolina | file da 30 mb                                          | 📃 Dettaglio 擾 Invia conferma ricezione 🖅 Rispondi |
|                                                                                                    | 35115131        | giovedi 25 maggio 2017 11.13.00 CEST   | Comune Paolina | cccccc                                                 | 📃 Dettaglio 拱 Invia conferma ricezione 🖅 Rispondi |
|                                                                                                    | 35115109        | giovedi 25 maggio 2017 10.30.34 CEST   | Comune Paolina | file da 30 mb                                          | 📃 Dettaglio 擾 Invia conferma ricezione 🖅 Rispondi |
|                                                                                                    | 35113288        | mercoledì 24 maggio 2017 17.39.31 CEST | Comune Paolina | GARA3591APERTA - Invio comunicazione solo a IBM Spelta | 📃 Dettaglio 擾 Invia conferma ricezione 🖅 Rispondi |
|                                                                                                    | 35113284        | mercoledì 24 maggio 2017 17.38.46 CEST | Comune Paolina | GARA3591APERTA - Invio comunicazione                   | 📃 Dettaglio 擾 Invia conferma ricezione 🖓 Rispondi |
|                                                                                                    |                 |                                        |                |                                                        | VAI ALL'ELENCO DELLE COMUNICAZIONI INVIATE        |

### Figura 46

Accedendo alla sezione sono visualizzate, di default, tutte le comunicazione ricevute (inbox): è possibile consultarle, cliccando sul Dettaglio, rispondere attraverso l'apposito link, e inviare conferma di ricezione.

Il pulsante "Vai all'elenco delle comunicazioni inviate messaggi inviati" dà l'accesso a tutte le comunicazioni inviate (outbox). È possibile consultarle e controllarne la ricezione da "Dettaglio". È possibile inoltre inviarne delle nuove, tramite l'apposito pulsante "Invia Comunicazione".

Per i documenti allegati alle Comunicazioni valgono i controlli descritti nel capitolo "Verifiche automatiche sui documenti allegati" del presente manuale.

Tutte le comunicazioni che vengono scambiate durante la procedura tramite questa funzionalità rimangono tracciate nei report e possono quindi essere esaminate in qualsiasi momento.

La funzionalità "Comunicazioni della procedura" è disponibile in qualsiasi momento nell'ambito di una procedura, anche dopo la chiusura della fase di "Aggiudicazione definitiva".

## 8. Invio dell'offerta in Asta Elettronica

Nel caso in cui la Stazione Appaltante abbia attivato l'Asta Elettronica, accedendo al "Dettaglio" della Procedura, una volta che questa è stata lanciata, l'utente troverà nuovamente il link "**Invia Offerta**" nel menù di sinistra.

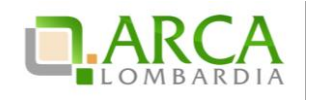

Al momento del lancio dell'Asta Elettronica da parte della Stazione Appaltante, il concorrente riceverà una e-mail, al suo indirizzo di posta PEC, contenente le tempistiche di svolgimento della stessa.

La pagina di invio offerte risulta così strutturata: nella parte alta è presente il timer che indica il tempo mancante alla scadenza del tempo base/intervallo dell'asta; nella parte centrale è presente la tabella contenente la lista delle offerte e il pulsante per l'invio di una nuova offerta; nella parte bassa della pagina è visibile la tabella "Messaggi", che contiene i messaggi della gara (Figura 47).

Se l'asta è a Intervalli sarà possibile effettuare un unico rilancio per intervallo; dopo aver inviato il primo rilancio, il pulsante "Invia Offerta" scomparirà fino all'avvio del successivo intervallo. Per asta a tempo base, invece, fino alla scadenza dell'orario stabilito per la negoziazione, è possibile inviare offerte migliorative, a parte gli ultimi 5 minuti in cui è consentito effettuare un unico rilancio.

| MENU -                                                                                                    | PROCED                                                                                                    | URE > AMMINISTRA       | ZIONE                  |                    |                               |                               |                       |                      |               |  |
|----------------------------------------------------------------------------------------------------|----------------------------------------------------------------------------------------------------|------------------------|------------------------|--------------------|-------------------------------|-------------------------------|-----------------------|----------------------|---------------|--|
| Amministrazione     Dettaglio della procedura     Documentazione di gara     Storia offerte     Invia offerta     Comunicazioni procedura     Messaggi | Ritorna all'elenco delle procedure<br>Visualizza Lotti<br>Visualizza MultiLotto<br>Tempo mancante alla chiusura di questo intervallo: Ogiorni, Core, Sminuti, 41secondi<br>Intervalli per la negoziazione rimanenti: 1<br>LISTA OFFERTE |                        |                        |                    |                               |                               |                       |                      |               |  |
|                                                                                                    | NUMERO                                                                                                    | PROTOCOLLO<br>TICO     | FORNITORE              | DATA               | PERCENTUALE DI<br>SCONTO      | PUNTEGGIO<br>ECONOMICO        | PUNTEGGIO<br>TECNICO  | PUNTEGGIO<br>TOTALE  | DETTAGLIO     |  |
|                                                                                                    | 1369823015454                                                                                                    |                        | Fornitore<br>Tutoring  | 29/05/13<br>12.23  | 24,25000 %                    | 4,00                          | 18,00                 | 22,00                | Dettaglio     |  |
|                                                                                                    | MESSAGG                                                                                                    | 51                     |                        |                    |                               |                               |                       | AGGIORNA             | INVIA OFFERTA |  |
|                                                                                                    | ID                                                                                                    | DATA                   | IONTENUTO              |                    |                               |                               |                       |                      |               |  |
|                                                                                                    | 32460541                                                                                                    | 29/05/13 14.57.33 CEST | Si è avviato un interv | allo per la sottom | issione delle offerte nell`a: | sta elettronica relativa alli | a procedura digara 2N | AodMono_FixR8, ID 32 | 2460446.      |  |
|                                                                                                    | 32460542                                                                                                    | 29/05/13 14.57.33 CEST | Si è aperta la fase di | negoziazione per   | il Mercato Elettronico 2Mo    | odMono_FixR8 (ID 32460446     | 6).                   |                      | 0             |  |
|                                                                                                    | 32460533                                                                                                    | 29/05/13 14.56.00 CEST | La apertura delle bus  | ste economiche d   | lella procedura 2ModMono      | _FixR8 (ID 32460446) è inizi  | ata.                  |                      | 0             |  |
|                                                                                                    | 32460529                                                                                                    | 29/05/13 14.55.57 CEST | La valutazione tecnic  | a del Mercato 2N   | AodMono_FixR8 (ID 32460446    | ó) è stata completata.        |                       |                      | 0             |  |
|                                                                                                    | 32460525                                                                                                    | 29/05/13 14.55.22 CEST | La apertura delle bus  | ste tecniche della | a procedura 2ModMono_Fix      | R8 (ID 32460446) è iniziata   |                       |                      | 0             |  |
|                                                                                                    | 32460517                                                                                                    | 29/05/13 14.53.39 CEST | È decorso il termine   | ultimo per la pres | sentazione delle offerte pe   | r la procedura 2ModMono       | _FixR8 (ID 32460446). |                      | 0             |  |
|                                                                                                    | 32460465                                                                                                    | 29/05/13 12.23.35 CEST | La vostra offerta è st | ata inviata con su | iccesso.                      |                               |                       |                      | 0             |  |
|                                                                                                    |                                                                                                    |                        |                        |                    |                               |                               |                       |                      | AGGIORNA      |  |

#### Figura 47

Cliccando sul pulsante Invia Offerta si aprirà una finestra pop-up contenente le informazioni necessarie per la compilazione della nuova offerta (Figura 48).

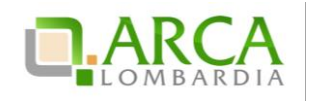

| Invia la nuova offerta      |              |                             |            |                       |
|-----------------------------|--------------|-----------------------------|------------|-----------------------|
| PRODOTTI                    |              |                             |            |                       |
| NOME PRODOTTO               | DESCRIZIONE  | INCIDENZA % NELLA FORNITURA | SCONTO     | OFFERTA               |
| P1                          |              | 50,00                       | 10,00000 % | 11 %                  |
| P2                          |              | 50,00                       | 20,00000 % | 21 %                  |
| di cui costi del personale: | 30,00000 EUR | 0                           |            |                       |
| Base d'asta :               | 16,00000 %   |                             |            |                       |
|                             |              |                             |            | ANNULLA INVIA OFFERTA |

### Figura 48

Inseriti i nuovi parametri economici ("OFFERTA", campo obbligatorio – "di cui costi del personale", facoltativo numerico con un massimo di cinque cifre decimali, e che risulta precompilato dal sistema con il valore dei costi indicato dall'operatore economico in fase di invio dell'offerta) e gestiti gli eventuali attributi tecnici, cliccando su "Invia Offerta" (Figura 48), la piattaforma proporrà la schermata di conferma dell'invio (Figura 49). Selezionando il tasto "Invia" il rilancio sarà effettuato e ne sarà notificata la validità dopo alcuni secondi.

Terminata la fase di Asta Elettronica, si entra in quella di "**Conferma dell'Offerta**", che ha la durata minima di 24 ore, durante la quale i Concorrenti devono generare il report di Conferma Offerta tramite l'apposito pulsante, scaricarlo, firmarlo digitalmente e ricaricarlo in piattaforma utilizzando i tasti "Sfoglia" e poi "Aggiungi (Figura 50).

| 🖞 Utente: Fornitore Tutoring                                                                                                    |                                                                                                    |                       |                                           |                          |                        | Visualizza il        | mio profilo 🛣 Per:  | ionalizza   🛄       | Comunicazioni  |
|----------------------------------------------------------------------------------------------------|----------------------------------------------------------------------------------------------------|-----------------------|-------------------------------------------|--------------------------|------------------------|----------------------|---------------------|---------------------|----------------|
| MENU 👻                                                                                                    | PROCEDURE > AMMIN                                                                                                    | ISTRAZIONE            |                                           |                          |                        |                      |                     |                     |                |
| <ul> <li>Amministrazione<br/>Dettaglio della procedura<br/>Documentazione di gara<br/>Storia offerte<br/>Conferma offerta<br/>Comunicazioni procedura<br/>Messaggi</li> </ul> | Ritorna all'elenco delle procedure<br>Visualizza Lotti<br>Visualizza MultiLotto                                                                                                    |                       |                                           |                          |                        |                      |                     |                     |                |
|                                                                                                    | NUMERO PROTOCOLLO<br>INFORMATICO                                                                                                    | FORNITORE             | DATA                                      | PERCENTUALE DI<br>SCONTO | PUNTEGGIO<br>ECONOMICO | PUNTEGGIO<br>TECNICO | PUNTEGGIO<br>TOTALE | STATO<br>OFFERTA    | DETTAGLIO      |
|                                                                                                    | 1369832338590                                                                                                    | Fornitore<br>Tutoring | mercoledi 29 maggio 2013<br>14.58.58 CEST | 23,50000 %               | 8,00                   | 18,00                | 26,00               | Offerta<br>migliore | )<br>Dettaglio |
|                                                                                                    | 1369823015454                                                                                                    | Fornitore<br>Tutoring | mercoledi 29 maggio 2013<br>12.23.35 CEST | 24,25000 %               | 4,00                   | 18,00                | 22,00               | Offerta<br>valida   | )<br>Dettaglio |
|                                                                                                    | C                                                                                                    |                       |                                           |                          |                        |                      |                     |                     |                |
|                                                                                                    | Conferma Offerta                                                                                                    |                       |                                           |                          |                        |                      |                     |                     |                |
|                                                                                                    | Firma digitale del documento Una volta completato l'inserimento di tutti i dati richiesti, è necessario cliccare su «Genera documento», selezionare il percorso di salvataggio, senza modificare il nome del file generato dal sistema. Si consiglia quindi di aprire il file utilizzando il software per la firma digitale e NON altri programmi (Adobe Reader, Microsoft Word, etc.). In generale si raccomanda di NON ESEGUIRE LE SEGUENTI OPERAZIONI; |                       |                                           |                          |                        |                      |                     |                     |                |
|                                                                                                    |                                                                                                    |                       |                                           |                          |                        | el file generato     |                     |                     |                |
|                                                                                                    |                                                                                                    |                       |                                           |                          |                        |                      |                     |                     |                |
| Rinominare il file neppure dopo averlo firmato; Eseguire qualsiasi operazione che possa modificare/alterare il contenuto o le proprietà del file originale.                   |                                                                                                    |                       |                                           |                          |                        |                      |                     |                     |                |
| Sintel effettua il controllo sulla firma digitale apposta sul documento.                                                                                                    |                                                                                                    |                       |                                           |                          |                        |                      |                     |                     |                |
|                                                                                                    | Per ulteriori approfondimenti si faccia riferimento al file: 👜 "Modalità tecniche per l'utilizzo della piattaforma Sintel"                                                                                                    |                       |                                           |                          |                        |                      |                     |                     |                |
|                                                                                                    | Genera documento                                                                                                    |                       |                                           |                          |                        |                      |                     |                     |                |
|                                                                                                    | Sfoglia Nessun file selezionato.                                                                                                    |                       |                                           |                          |                        |                      |                     |                     |                |

Manuali di supporto Piattaforma e-Procurement Regione Lombardia – Operatore Economico Servizio Sintel M-1SINTEL-2OE-04 Partecipazione alle Procedure Pagina 42 di 44

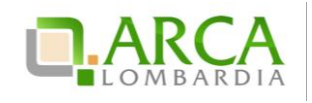

Figura 49

| 🖞 Utente: Fornitore Tutoring                                                                                                    |                                                                                                    |                       |                                           |                          |                        | 🕈 Visualizza il      | mio profilo 📽 Per   | sonalizza   🧾       | Comunicazioni |
|----------------------------------------------------------------------------------------------------|----------------------------------------------------------------------------------------------------|-----------------------|-------------------------------------------|--------------------------|------------------------|----------------------|---------------------|---------------------|---------------|
| MENU 👻                                                                                                    | PROCEDURE > AMMIN                                                                                                    | ISTRAZIONE            |                                           |                          |                        |                      |                     |                     |               |
| <ul> <li>Amministrazione<br/>Dettaglio della procedura<br/>Documentazione di gara<br/>Storia offerte<br/>Conferna offerta<br/>Comunicazioni procedura<br/>Messaggi</li> </ul> | Ritorna all'elenco delle procedure<br>Visualizza Lotti<br>Visualizza MultiLotto                                                                                                    |                       |                                           |                          |                        |                      |                     |                     |               |
|                                                                                                    | NUMERO PROTOCOLLO<br>INFORMATICO                                                                                                    | FORNITORE             | DATA                                      | PERCENTUALE DI<br>SCONTO | PUNTEGGIO<br>ECONOMICO | PUNTEGGIO<br>TECNICO | PUNTEGGIO<br>TOTALE | STATO<br>OFFERTA    | DETTAGLIO     |
|                                                                                                    | 1369832338590                                                                                                    | Fornitore<br>Tutoring | mercoledi 29 maggio 2013<br>14.58.58 CEST | 23,50000 %               | 8,00                   | 18,00                | 26,00               | Offerta<br>migliore | Dettaglio     |
|                                                                                                    | 1369823015454                                                                                                    | Fornitore<br>Tutoring | mercoledi 29 maggio 2013<br>12.23.35 CEST | 24,25000 %               | 4,00                   | 18,00                | 22,00               | Offerta<br>valida   | Dettaglio     |
|                                                                                                    | Conferma Offerta Firma digitale del documento Una volta completato finserimento di tutti i dati richiesti, è necessario cliccare su -Genera documento-, selezionare il percorso di salvataggio, senza modificare il nome del file generato dal sistema. Si conziglia quindi di aprire il file utilizzando il software per la firma digitale e NON altri programmi (Adobe Reader, Microsoft Word, etc.). In generale si raccomanda di NON ESEGUIRE LE SEGUENTI OPERAZIONI: Binominare il file neppure dopo avelo firmato; Eseguire qualsiasi operazione che possa modificare/alterare il contenuto o le proprietà del file originale. Sintel effettua il controllo sulla firma digitale apposta sul documento. Per ulteriori approfondimenti si faccia riferimento al file: en "Modalità tecniche per l'utilizzo della piattaforma Sintel" Sintel Messun file selezionato. |                       |                                           |                          |                        |                      |                     |                     |               |

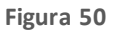

Le offerte inviate durante l'asta elettronica e confermate, assumono lo stato "Valida" e vanno a sostituire quelle della fase precedente di pubblicazione; queste ultime acquisiscono quindi lo stato "Offerta fase precedente".

Se non confermate, invece, le offerte dell'asta non saranno consi derate, ma tenute valide quelle della fase precedente.

In fase post-asta per il Documento d'offerta valgono i controlli descritti nel capitolo "Verifiche automatiche sui documenti allegati" del presente manuale.

Ricaricando in piattaforma il nuovo Documento d'offerta, se le verifiche obbligatorie danno esito positivo, sarà attivato il tasto INVIA; se invece una delle verifiche ha dato esito negativo, l'utente dovrà scaricare nuovamente il documento d'offerta e rifirmarlo.

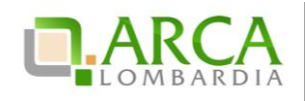

# 9. Contatti

Per ricevere supporto tecnico ed operativo sui servizi di ARCA, i canali a disposizione sono i seguenti:

|              | EMAIL:                                                                                                    |
|--------------|----------------------------------------------------------------------------------------------------|
|              | supporto@arcalombardia.it                                                                                                    |
|              | per richieste di supporto tecnico e/o informativo sui servizi ARCA: piattaforma Sintel e Negozio<br>Elettronico, altri strumenti di e-procurement, iniziative di gara in corso e convenzioni attive |
|              | info@arcalombardia.it                                                                                                    |
|              | per tutte le richieste di informazioni generali e sul funzionamento complessivo di ARCA                                                                                                    |
| Numero Verde | NUMERO VERDE: 800 116 738 (dall'estero +39 02 39 331 780 assistenza                                                                                                    |
|              | in lingua italiana)                                                                                                    |
| 800.116.738  | I nostri operatori sono a disposizione tutti i giomi dalle 9.00 alle 17.30 esclusi sabato, domenica e<br>festivi                                                                                    |